# Venari Ultimate Edition Evaluation Guide

## Overview

This evaluation guide takes you through the steps needed to install Venari, onboard a web application and scan that application for security vulnerabilities. There are also sections exploring the major user interface elements.

## **Evaluation Goals**

#### What is Covered

- Installation and license setup
- (Optional) Downloading and running a vulnerable web application in a Docker container
- Onboarding the web application with basic configuration information
- Starting the scan
- Reviewing the completed scan vulnerabilities (findings)
- Reviewing the scan detailed results in various UI summary and details views
- Onboarding a separate application using pre-created, downloadable templates and workflow files
- Tables of testable Docker images and public internet sites (that are legal to scan) are at the end of the guide

#### What is **Not** Covered

- Advanced configuration
- Re-test and triage
- Web API endpoint onboarding
- Manually Creating a login workflow\*

\* The example scan configuration in this guide uses **auto-login** which only requires that the username and password be entered in the UI. In cases where auto-login fails, there is a procedure for creating a login workflow. The steps needed to link a login workflow to a template are covered in the last section. The instructions for creating the login workflow are available at:

<u>https://assertsecurity.io/venaridocs/quick-starts/tips-and-tricks/record-login-workflow/record-login-workflow/</u>

## Installation and License Setup

Run the Venari installer. You will see the UI pop up with an active dialog box for entering the license token. Click 'Update License'.

| Settings                           |            |        | ×         |
|------------------------------------|------------|--------|-----------|
| <b>Licensing</b><br>Venari Edition | Unlicensed | Updat  | e License |
| Ignore Certificate Error           | ors        |        | ,         |
|                                    |            | Cancel | ОК        |

Enter the license text from your evaluation email and click the OK button.

| Settings                                                                                                    |                                                                                                    | × |
|----------------------------------------------------------------------------------------------------|----------------------------------------------------------------------------------------------------|---|
| Licensing<br>Venari Edition Unlicensed<br>License Data                                                                                                    | Update License                                                                                                    |   |
| mxkbVvnU0dGeVpHVnRZVzRpTEEwS0IDQWdJQ0p<br>Ym5Wc2JDd05DaUFnSUNBaVVHaHZibVVpT2ICdW<br>c0RRb2dJQ0pRY205a2RXTjBJam9nZXcwS0IDQWdJ<br>MIJsY3IJNkIEQXNEUW9nSUNBZ0IsQnliMIIxWTNSV<br>pBd0xBMEtJQ0FnSUNKTIIYaEJZM1JwZG1GMGFXO<br>d05DaUFnZIN3TkNpQWdJa3hwWTJWdWMyVIdaW<br>kl1TUNJc0RRb2dJQ0pKYzNOMVpXUIZkR01pT2IBa<br>wd09GUXdNRG8xT0Rvd01pNHdPVEk1TVRZM1dp<br>VIQnBjbVZ6VIhSaklqb2dJakl3TWpBdE1USXRNRGR<br>I1TURreUFFGRTJOMW9pRFFwOSINCn0=<br>Please paste the license text data | EYjlxd1lXNTVJam9n<br>/RXeHNEUW9nSUgw<br>IQ0pOWVhoS2lySk9i<br>/WVYQmxJam9nTW<br>XVjeUk2SUc1MWJH<br>VEp6YVc5dUlqb2dJa<br>IU1qQXhPUzB4TWk<br>SXNEUW9nSUNKRm<br>RVTURBNk5UZzZNRE |   |
|                                                                                                    | Cancel OK                                                                                                    |   |

A second dialog box will appear, and it should be pre-populated with the correct information. Click the OK button.

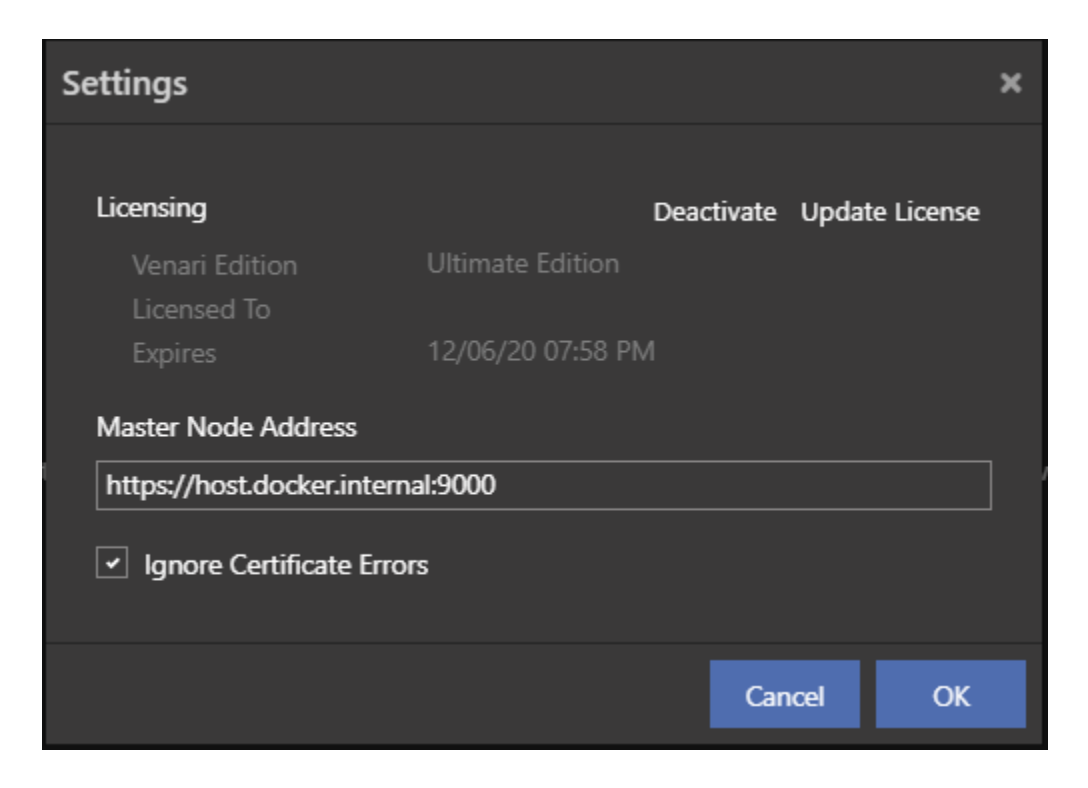

At this point Venari is fully installed and configured for use. The UI should look like the image below. Note that the 'Local' tab is highlighted. The 'Remote' tab will not be described in this evaluation guide since it pertains to Venari DevOps Edition. Clicking the remote tab will produce an error dialog about a connection failure to the remote host. This dialog can be ignored if you happen to click the remote tab.

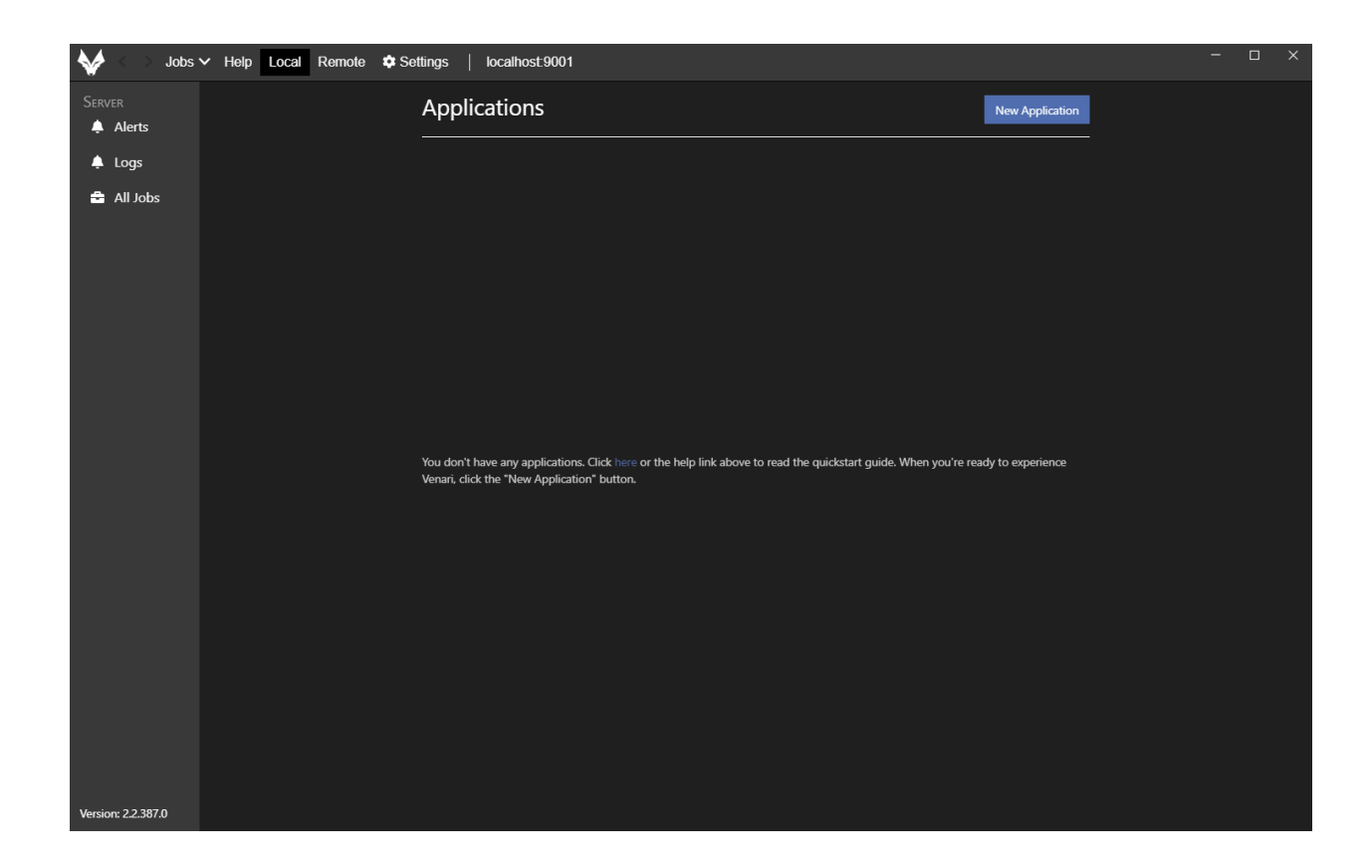

## Setting up a Vulnerable Test Application to Scan (Optional)

There are a variety of deliberately vulnerable web applications that have been created as teaching guides. This guide will use such an application for demonstration purposes and the screenshots and text will refer to this application and the results of scanning it. There is an appendix at the end of this document with links to publicly available, known vulnerable web applications and another list of Docker pull commands. The docker images can be pulled to your local machine. The launch commands are included in the appendix as a quick start to getting the applications running.

The following steps will create a running Docker container hosting a vulnerable application called XVWA. Scanning this application will find vulnerabilities from the OWASP Top 10 list.

- 1. Install and run Docker
- 2. Pull the docker image with this command:

#### docker pull bitnetsecdave/xvwa

3. Run the Docker image with this command:

#### docker run -p 1234:80 -it bitnetsecdave/xvwa

4. Browse to <a href="http://localhost:1234/xvwa/">http://localhost:1234/xvwa/</a> to make sure the application is running and reachable. The browser page should look like the image below.

#### XVWA

Login Abou

| Setup                                | Xtreme Vulnerable Web Application (XVWA)                                                                                                    |
|--------------------------------------|----------------------------------------------------------------------------------------------------|
| Home                                 | XVWA is a badly coded web application written in PHP/MySQL that helps security enthusiasts to learn                                                                                                    |
| Instructions                         | Vulnerable". We recommend hosting this application in local/controlled environment and sharpening your application security ning skills with any tools of your own choice. It's totally legal to break or back into this                 |
| Setup / Reset                        | The idea is to evangelize web application security to the community in possibly the easiest and fundamental way. Learn and acquire these skills for good purpose. How you use these skills and knowledge base is not our responsibility. |
| Attacks                              | XVWA is designed to understand following security issues.                                                                                                    |
| SQL Injection                        | <ul> <li>SQL Injection – Error Based</li> <li>SQL Injection – Blind</li> </ul>                                                                                                    |
| SQL Injection (Blind)                | OS Command Injection     XPATH Injection                                                                                                    |
| OS Command Injection                 | Unrestricted File Upload     Reflected Cross Site Scripting                                                                                                    |
| XPATH Injection                      | Stored Cross Site Scripting     DOM Based Cross Site Scripting                                                                                                    |
| Unrestricted File Upload             | Server Side Request Forgery / Cross Site Port Attacks(CSRF/XSPA)     Eile Inclusion                                                                                                    |
| XSS - Reflected                      | Session Issues     Issecure Direct Object Reference                                                                                                    |
| XSS - Stored                         | Missing Functional Level Access Control     Crass Site Request Engager (CSPE)                                                                                                    |
| XSS - DOM Based                      | Cryptography     Luvalidad Podiract & Segurade                                                                                                    |
| SSRF / XSPA                          | Server Side Template Injection                                                                                                    |
| Eile Inclusion                       | Good Luck and Happy Hacking!                                                                                                    |
| File Inclusion                       | Copyright                                                                                                    |
| Session Flaws                        | This work is licensed under GNU GENERAL PUBLIC LICENSE Version 3<br>To view a copy of this license, visit http://www.opu.org/licenses/gpl-3.0.txt                                                                                        |
| Insecure Direct Object<br>Reference  | To view a copy of this license, that http://www.gna.org/licenses/gpro.o.txt                                                                                                    |
| Missing Functional Access<br>Control | Disclaimer<br>Do not host this application on live or production environment. XVWA is totally vulnerable application and                                                                                                    |
| CSRF                                 | giving online/live access of this application could lead to complete compromise of your system. We are not responsible for any such bad incidents. Stay safe !                                                                           |
| Cryptography                         |                                                                                                    |
| Redirects & Forwards                 |                                                                                                    |

Onboarding the Test Application

'Onboarding' an application means using the Venari UI to create a named workspace and a default set of job templates that are used in future scans. The named workspaces are referred to as 'Applications' in the UI. The steps below show the actions needed to onboard the XVWA application from the previous section.

Note that there is no step to record navigation steps needed for login. Venari has an advanced workflow engine that can take simple username and password credentials and heuristically figure out the navigation and browser actions required. This works in most cases.

If auto-login does not work for an application you are onboarding, see the instructions at <u>https://assertsecurity.io/venaridocs/quick-starts/tips-and-tricks/record-login-workflow/record-login-workflow/</u> to create the login workflow manually.

#### **Onboarding Steps:**

- 1. Click the 'New Application' button on the start screen.
- 2. Type XVWA into the Application Name field
- 3. Type <u>http://localhost:1234/xvwa</u> into the start URL field
- 4. Select the radio button titled 'Start Path and Descendants'
- 5. Type 'admin' into the username field
- 6. Type 'admin' into the password field. The screen should match the image below

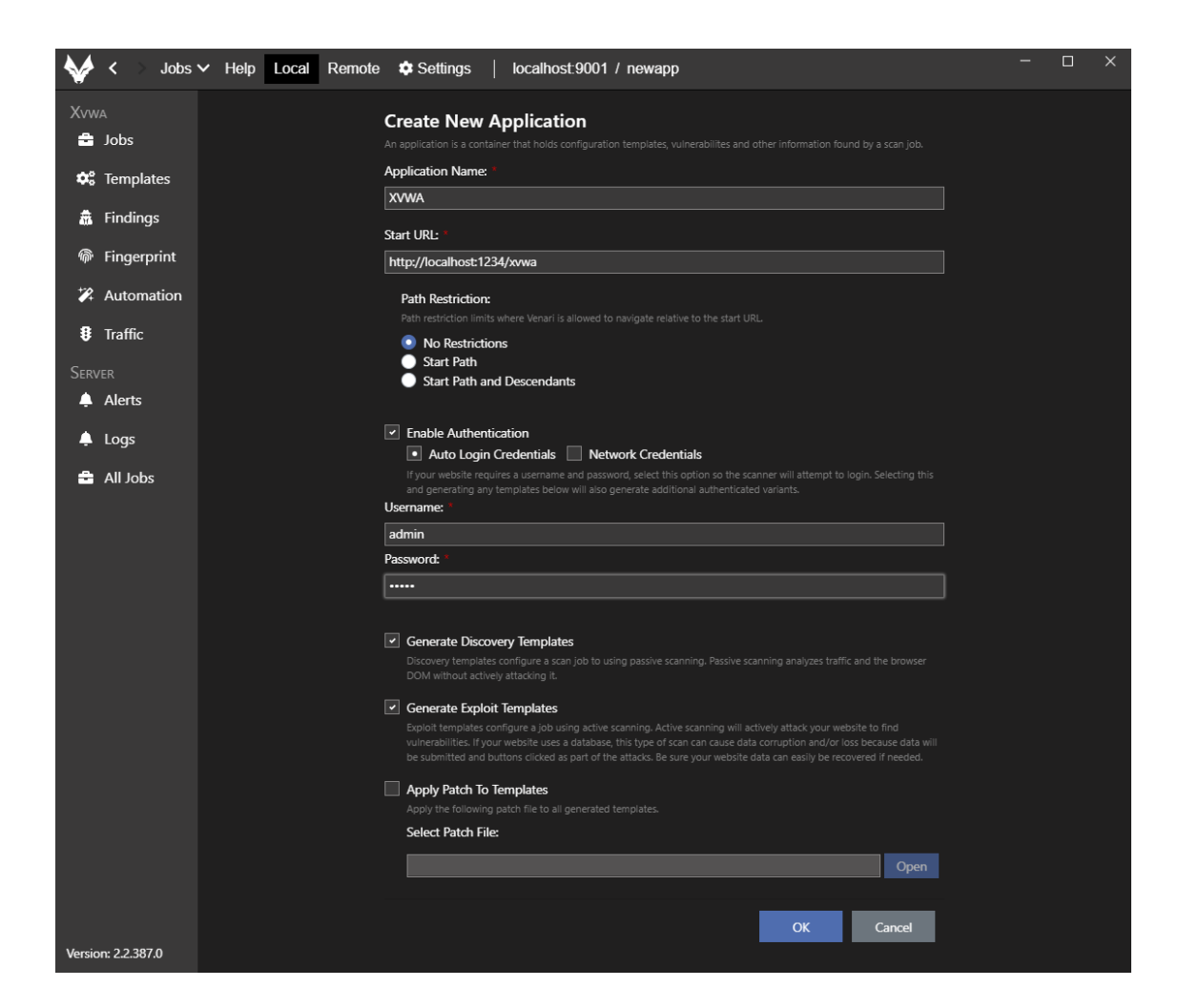

7. Click the OK button

## Scanning the Application

After entering basic information on the start screen, the new application will be created with default job templates. The application page should look like the image below.

| *          | < > Jobs     | ✓ Help Local Remote ♦ Settings   localhost:9001 / Ter | mplates           | - 🗆 X                              |
|------------|--------------|-------------------------------------------------------|-------------------|------------------------------------|
| Xvw        |              | + New 📲 Import 🛛 Refresh                              |                   | Search: =                          |
| <b>÷</b>   | Jobs         | Name                                                  | Settings Type     | , Created                          |
| <b>¢</b> ° | Templates    | Authenticated Discovery (Browser)                     | ピ 🕨 🛓 🛍 Exploiter | 10/18/2020 11:46:42 AM             |
| <b>a</b>   | Findings     | Authenticated Discovery (Spider)                      | 🕼 🕨 🛓 🛍 Exploiter | 10/18/2020 11:46:42 AM             |
| Ŵ          | Fingerprint  | Authenticated Exploit                                 | 🕼 🕨 🛓 🛍 Exploiter | 10/18/2020 11:46:42 AM             |
| *74        | Automation   | Authenticated Exploit (Sequential)                    | ピ 🕨 🛓 🛍 Exploiter | 10/18/2020 11:46:42 AM             |
| 8          | Traffic      | Burp Extension                                        | 🕼 🕨 🛓 🏛 Exploiter | 10/18/2020 11:46:42 AM             |
| SERV       |              | Discovery (Browser)                                   | 🕼 🕨 🛓 🛍 Exploiter | 10/18/2020 11:46:42 AM             |
| Ļ          | Alerts       | Discovery (Spider)                                    | ピ 🕨 🛓 🛍 Exploiter | 10/18/2020 11:46:42 AM             |
| ۵          | Logs         | Exploit                                               | ピ 🕨 🛓 🛍 Exploiter | 10/18/2020 11:46:42 AM             |
| ÷          | All Jobs     | Findings Validation                                   | ピ 🕨 🛓 🛍 Exploiter | 10/18/2020 11:46:42 AM             |
|            |              |                                                       |                   |                                    |
|            |              |                                                       |                   |                                    |
|            |              |                                                       |                   |                                    |
|            |              |                                                       |                   |                                    |
|            |              |                                                       |                   |                                    |
|            |              |                                                       |                   |                                    |
| Versio     | n: 2.2.387.0 | Showing 1 to 9 of 9 entries                           |                   | Items per page 20  Previous 1 Next |

Follow the Steps below to start the authenticated exploit scan.

- 1. Find the 'Authenticated Exploit' row in the UI grid and click the triangle icon (the icon resembles a 'play' button)
- 2. Wait for the scanner to spin up (this may take a few seconds) and observe the auto-login progress bar.

| >  | (vw.       | Ą            | XVWA Auti               | henticate | ed Exploit | :             |          |                                            |        |       |          |         |           | ID: E7860898 | 3 Assigned: | LocalServer |
|----|------------|--------------|-------------------------|-----------|------------|---------------|----------|--------------------------------------------|--------|-------|----------|---------|-----------|--------------|-------------|-------------|
|    | â          | Jobs         | Summary                 | Details   | Browser    | Traffic       | Findings | Finge                                      | rprint | Autom | ation    |         |           |              |             |             |
|    | ¢          | Templates    | Progress<br>➤ Discovery |           | Na         | те            |          | _ ∕ Def                                    | erred  | Ready | Acquired | Running | Completed | / Skipped    | Cancelled   | / Total //  |
|    | ā          | Findings     |                         |           |            | wser Disco    | very     | 0                                          |        | 0     | 0        |         | 0         | 0            | 0           | 1           |
|    | Ŵ          | Fingerprint  |                         |           | Co         | ntent Parsei  |          | 0                                          |        |       | 0        |         |           | 0            | 0           | 0           |
|    | <b>*</b> 2 | Automation   |                         |           | For        | ce Browser    |          | 0                                          |        | 0     | 0        | 0       | 0         | 0            | 0           | 0           |
|    | \$         | Traffic      |                         | _         | Rec        | questor       |          | 0                                          |        |       | 0        |         |           | 0            | 0           | 1           |
|    |            |              |                         |           | Trat       | ffic Player   |          | 0                                          |        | 0     | 0        | 0       | 0         | 0            | 0           | 0           |
|    | Ļ          | Alerts       |                         |           | Wo         | rkflow Play   | er       | 0                                          |        |       | 0        |         |           | 0            | 0           | 0           |
|    |            | Logs         | ✓ Passive               |           |            |               |          |                                            |        |       |          |         |           |              |             |             |
|    | ÷          | All Jobs     |                         |           | Ins        | pector        |          | 0                                          |        | 0     | 0        | 0       | 0         | 0            | 0           | 0           |
|    |            |              | Server Properties       |           |            |               | 0        | O Progress update A Running Login workflow |        |       |          |         |           |              |             |             |
|    |            |              | ✓ Active                |           |            |               |          |                                            | Runni  |       |          |         |           |              |             |             |
|    |            |              |                         |           | Fin        | gerprinter    |          | 0                                          |        |       |          |         |           | 0            |             |             |
|    |            |              |                         |           | Fuz        | z Generato    | r        | 0                                          |        | 0     | 0        | 0       | 0         | 0            | 0           | 0           |
|    |            |              |                         |           | TLS        | 5             |          | 0                                          |        | 0     | 0        | 0       | 0         | 0            | 0           | 0           |
|    |            |              |                         |           | Trat       | ffic Fuzzer   |          | 0                                          |        | 0     | 0        | 0       | 0         | 0            | 0           | 0           |
|    |            |              |                         |           | Trat       | ffic Fuzzer ( | Ordered) | 0                                          |        | 0     | 0        | 0       | 0         | 0            | 0           | 0           |
|    |            |              |                         |           | Wo         | orkflow Fuzz  | er       | 0                                          |        | 0     | 0        | 0       | 0         | 0            | 0           | 0           |
|    |            |              | Workflow Prober         |           |            |               | 0        |                                            | 0      | 0     | 0        | 0       | 0         | 0            | 0           |             |
|    |            |              | ✓ Terminal              |           |            |               |          |                                            |        |       |          |         |           |              |             |             |
|    |            |              |                         |           | Dis        | covery Con    | troller  | 0                                          |        |       | 0        | 0       |           |              | 0           | 1           |
| Ve | ersio      | n: 2.2.387.0 |                         |           | Fin        | isher         |          | 0                                          |        | 1     | 0        | 0       | 0         | 0            | 0           | 1           |

3. The scan is now running. Once the progress dialog disappears you can confirm the that the login was successful by selecting the browser tab and iteratively expanding the top tree node snapshots. The tree will look like the image below and the right-hand side view will show a browser screen capture of the page in a logged in state. The top right of the screenshot will show that the 'Admin' user is logged in.

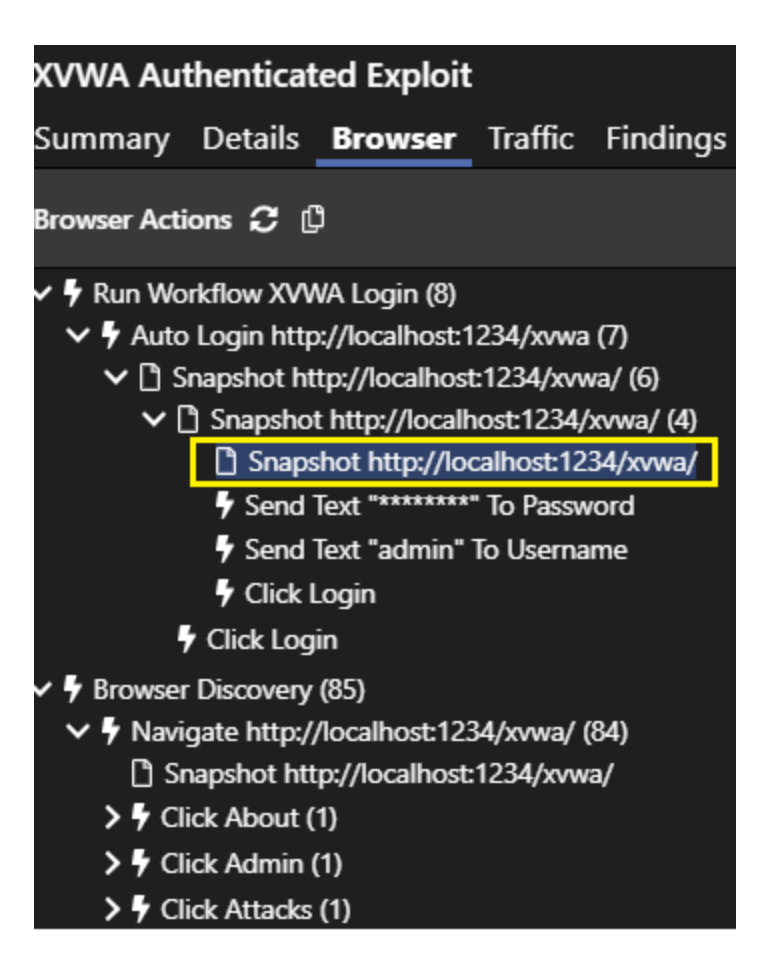

4. Let the scan complete. Scan times vary based on hardware resources, VM containment and other system factors. The authenticated exploit scan time for XVWA while preparing this guide took 16 minutes on a PC running Windows 10. The XVWA application was run in a Docker container and there was no virtual machine hosting involved.

## Overview of Vulnerabilities

The scan results are shown on the 'Summary' tab. The vulnerability results are in the lower right panel and should roughly match the image below.

| Finding Summary (27) |                                               |       |  |  |  |  |  |  |  |
|----------------------|-----------------------------------------------|-------|--|--|--|--|--|--|--|
| Severity /           | Name //                                       | Count |  |  |  |  |  |  |  |
| Critical             | Command Injection                             | 1     |  |  |  |  |  |  |  |
| Critical             | Cross Site Open Redirect                      | 1     |  |  |  |  |  |  |  |
| Critical             | Cross Site Scripting (Reflected)              | 6     |  |  |  |  |  |  |  |
| Critical             | Unprotected Transport of Credentials (Client) | 1     |  |  |  |  |  |  |  |
| Critical             | Unrestricted Failed Logins                    | 1     |  |  |  |  |  |  |  |
| High                 | Cross Frame Scripting                         | 1     |  |  |  |  |  |  |  |
| High                 | Cross Site Request Forgery (confirmed)        | 1     |  |  |  |  |  |  |  |
| High                 | Local File Inclusion                          | 2     |  |  |  |  |  |  |  |
| High                 | Remote File Inclusion                         | 2     |  |  |  |  |  |  |  |
| High                 | Unrestricted File Upload (Multi-Part)         | 1     |  |  |  |  |  |  |  |
| Medium               | Cross Site Request Forgery (possible)         | 4     |  |  |  |  |  |  |  |
| Medium               | Directory Listing                             | 3     |  |  |  |  |  |  |  |
| Medium               | Javascript CVE-2012-6708                      | 1     |  |  |  |  |  |  |  |
| Medium               | Javascript CVE-2015-9251                      | 1     |  |  |  |  |  |  |  |
| Medium               | Javascript CVE-2019-11358                     | 1     |  |  |  |  |  |  |  |

## Overview of Other Tabs

Venari accumulates many useful insights about the application while scanning. Information about the browser actions, site URLs and fingerprint information are saved and presented in separate tabs that span the top of the main view. Details on the Findings (Vulnerabilities) and the associated evidence are shown in the 'Findings' tab.

#### Browser Tab

Venari's core scan engine uses a pool of headless browsers to do the vulnerability analysis. This approach yields far better coverage and higher fidelity DOM information than using only HTTP request/response analysis. This architecture also enables Venari to handle modern JS frameworks and to get inside Single Page Application (SPA) surface area. In the process of discovery and exploitation, the browser actions, states and screen renders are collected for evidence and for post-scan review. The screenshots below show the browser tab after the XVWA scan has completed.

#### Browser Screenshot Sub-view

| XVWA Authenticated Exploit                                                                                                    |                     |                                       | ID: 961A6406                                                   |                                                 | State: Completed        | Duration: 16m 6s |
|----------------------------------------------------------------------------------------------------|---------------------|---------------------------------------|----------------------------------------------------------------|-------------------------------------------------|-------------------------|------------------|
| Summary Details <b>Browser</b> Traffic Findings Fingerprint Automation                                                                                                    |                     |                                       |                                                                |                                                 |                         |                  |
| Browser Actions 🤁 🖞                                                                                                    | Screenshot Document | HTTP Traffic External HTTP T          | raffic                                                         |                                                 |                         |                  |
| ✓ ∮ Run Workflow XVWA Login (8) ✓ ∮ Auto Login http://localhost:1234/sowa (7)                                                                                                    | Ī                   | XVWA                                  |                                                                |                                                 | Afrin • About           |                  |
| ✓      ✓      Snapshot http://iocalnost:1234/xvwa/ (6)      ✓      Snapshot http://iocalhost:1234/xvwa/ (4)                                                                         |                     | Setup                                 | Cryptography                                                   |                                                 |                         |                  |
| Snapshot http://localhost:1234/xvwa/                                                                                                    |                     | Home                                  | A developer should understand which cryptography should be s   | uitable for each required modules in applicatio | on, it can be encoding. |                  |
| 7 Send Text "******** To Password<br>Send Text "admin" To Lisername                                                                                                    |                     | Instructions                          | encrypting or hashing. Insecure implementation of cryptography | can leads to sensitive data leakage.            |                         |                  |
| F Click Login                                                                                                    |                     |                                       | https://www.owasp.org/index.php/Guide_to_Cryptography          |                                                 |                         |                  |
| F Click Login                                                                                                    |                     | Setup / Reset                         |                                                                |                                                 |                         |                  |
| ✓ 🐓 Browser Discovery (433)                                                                                                    |                     | 10-11-                                |                                                                |                                                 |                         |                  |
| Navigate http://localhost:1234/xvwa/ (361)                                                                                                    |                     | AIBOS                                 | Enter your text here.                                          |                                                 |                         |                  |
| <ul> <li>Snapshot http://iocainost.1234/xvwa/</li> <li>Click About (5)</li> </ul>                                                                                                   |                     | SQL Injection                         | Extar Viver Tarl                                               |                                                 |                         |                  |
| > 5 Click Admin (1)                                                                                                    |                     | SQL Injection (Blind)                 |                                                                |                                                 |                         |                  |
| > F Click Attacks (1)                                                                                                    |                     | OS Command Injection                  | Submit Button                                                  |                                                 |                         |                  |
| Click Cryptography (http://localhost:1234/xvwa/vulnerabilities/crypto/) (15)                                                                                                    |                     | o o o o o o o o o o o o o o o o o o o |                                                                |                                                 |                         |                  |
| Snapshot http://localhost:1234/xvwa/vulnerabilities/crypto/ Sand Kay Codes "Enter" To Enter Your Tast (2)                                                                           |                     | XPATH Injection                       |                                                                |                                                 |                         |                  |
| <ul> <li>Click Cryptography (5)</li> </ul>                                                                                                    |                     | Unrestricted File Upload              |                                                                |                                                 |                         |                  |
| <ul> <li>F Click Submit Button (3)</li> </ul>                                                                                                    |                     | XSS - Reflected                       |                                                                |                                                 |                         |                  |
| F Click CSRF (http://localhost:1234/xvwa/vulnerabilities/csrf/) (15)                                                                                                    | -                   | 100 0000                              |                                                                |                                                 |                         |                  |
| > Click File Inclusion (http://localhost:1234/xvwa/vulnerabilities/fi/) (5)                                                                                                    |                     | ASS - Stored                          |                                                                |                                                 |                         |                  |
| Click Home (http://localhost:1234/xvwa/) (1)                                                                                                    |                     | XSS - DOM Based                       |                                                                |                                                 |                         |                  |
| Y Click Insecure Direct Object Reference (http://localhost:1234/xvwa/vulnerabilities/                                                                                               |                     | SSRF / XSPA                           |                                                                |                                                 |                         |                  |
| <ul> <li>Click Instructions (http://localnost 1234/xvwa/instruction.php) (3)</li> <li>Click Missing Eurotional Access Control (http://localhort1224/aaus/aulagrabilitia</li> </ul>  |                     | Pite in a balance                     |                                                                |                                                 |                         |                  |
| <ul> <li>Click OS Command Injection (http://localhost:1234/xvwa/vulnerabilities/cmdi/) (1</li> </ul>                                                                                |                     | File Inclusion                        |                                                                |                                                 |                         |                  |
| >      Click Redirects & Forwards (http://localhost:1234/xvwa/vulnerabilities/redirect/) (                                                                                          |                     | Session Flaws                         |                                                                |                                                 |                         |                  |
| > Click Server Side Template Injection (http://localhost:1234/xvwa/vulnerabilities/ssi                                                                                              |                     | Insecure Direct Object Reference      |                                                                |                                                 |                         |                  |
| Click Session Flaws (http://localhost:1234/xvwa/vulnerabilities/sessionflaws/) (3)                                                                                                  |                     | Hissian Eurofianal Arrays Control     |                                                                |                                                 |                         |                  |
| > 7 Click Setup (1)                                                                                                    |                     | mang runania Accas como               |                                                                |                                                 |                         |                  |
| Click SQL Injection (Blind) (http://localhost:1234/xvwa/vulnerabilities/sqli_blind/) (                                                                                              |                     | CSRF                                  |                                                                |                                                 |                         |                  |
| <ul> <li>Click SQL Injection (http://localhost-1234/xvwa/vulnerabilities/sql/) (16)</li> <li>Click SSRE / XSPA (http://localhost-1234/nova/ulnerabilities/setf yspa/(15)</li> </ul> |                     | Cryptography                          |                                                                |                                                 |                         |                  |
| <ul> <li>Click Unrestricted File Upload (http://localhost:1234/xvwa/vulnerabilities/fileuplo;</li> </ul>                                                                            |                     | Perimets & Fernants                   |                                                                |                                                 |                         |                  |
| > f Click XPATH Injection (http://localhost:1234/xvwa/vulnerabilities/xpath/) (15)                                                                                                  |                     | roomous of Gilleros                   |                                                                |                                                 |                         |                  |
| F Click XSS - DOM Based (http://localhost:1234/xvwa/vulnerabilities/dom_xss/) (33)                                                                                                  |                     | Server Side Template Injection        |                                                                |                                                 |                         |                  |
| > F Click XSS - Reflected (http://localhost:1234/xvwa/vulnerabilities/reflected_xss/) (1                                                                                            |                     |                                       |                                                                |                                                 |                         |                  |

#### Browser Document Sub-view

The document sub-view shows the DOM state of the fully loaded page and not simply the HTTP response HTML.

| XVWA Authenticated Exploit                                                                                                    | ID: 961A6406 Assigned: LocalServer State: Completed Duration: 16m 6s                                                                                                    |
|----------------------------------------------------------------------------------------------------|----------------------------------------------------------------------------------------------------|
| Summary Details Browser Traffic Findings Fingerprint Automation                                                                                                    |                                                                                                    |
| Browser Actions $ {oldsymbol {\cal C}}   {\Bbb Q} $                                                                                                    | Screenshot Document HTTP Traffic External HTTP Traffic                                                                                                    |
|                                                                                                    | <pre>http://localhost1234/swwa/vulmerabilities/crypto/ @iDOCTYPE html%chtml lang="en"&gt;</pre> <pre> </pre> <pre> </pre> <p< th=""></p<> |
| ∳ Send Text "admin" To Username<br>∳ Click Login<br>∳ Click Login<br>↓ Browser Deroware (A33)<br>↓ Browser Deroware (A33)                                                                                                    | <pre><meta content="" name="author"/> <title>XXWA - Xtreme Vulnerable Web Application </title> </pre>                                                                                                    |
|                                                                                                    | <pre><l- bootstrap="" core="" css=""> <li>clink href="//css/bootstrap.min.css" rel="stylesheet"&gt; <!-- Custom CSS-->  </li></l-></pre>                                                                                                    |
|                                                                                                    |                                                                                                    |
| f > f > end kkg (Lodes Enter to Enter Your Text (3)     f Click Copplography (5)     f Click Submit Button (3)     f Click SSB (http://docs/host1232/owen/submortbilition/ord/) (15)                                                                                                    | <pre><script src="https://oss.maxcdn.com/libs/respond.js/1.4.2/respond.min.js"></script> <li><li></li></li></pre>                                                                                                    |
| <ul> <li>Y Click Crit (http://localhost.1234/xwa/vulnerabilities/Clif) (15)</li> <li>Y Click File Indusion (http://localhost.1234/xwa/vulnerabilities/fi/) (5)</li> <li>Y Click Home (http://localhost.1234/xwa/) (1)</li> <li>Click Incomerce State (Industry Industry In</li></ul> |                                                                                                    |
| <ul> <li>Y Click insecure birect object where the (http://localinost.ic.2s/axwa/vulnerabilities/</li> <li>Y Click instructions (http://localinost.i234/xwa/rstruction.php) (3)</li> <li>Y Click Missing Functional Access Control (http://localinost.i244/xwa/vulnerabilities)</li> </ul>                                                                                                    | <pre><!-- Navigation--> <nav class="navbar navbar-inverse navbar-fixed-top" role="navigation">   </nav></pre>                                                                                                    |
| <ul> <li>Y Citck CS Commander inglection (mttp://localitosti.1234/xwaa/vulnerabilities/refuely(1)</li> <li>Y Citck Server Side Template Injection (intrtp://localitosti.1234/xwaa/vulnerabilities/refuely(2)</li> <li>Icick Server Side Template Injection (intrtp://localitosti.1234/xwaa/vulnerabilities/sessionflaws/) (3)</li> <li>Y Citck Session Flaws (http://localitosti.1234/xwaa/vulnerabilities/sessionflaws/) (3)</li> </ul>                                                                                                    | <pre></pre> <div class="navbar-header*"> <div class="navbar-header*"> <pre></pre> <pre></pre> <pre>div class = "navbar-header"&gt; </pre> <pre></pre> <pre>/// Class = "navbar-toggle" data-toggle="collapse" data-target="#bs-example-navbar-collapse-1"&gt; </pre> <pre>// Class = "navbar-toggle" data-toggle="collapse" data-target="#bs-example-navbar-collapse-1"&gt; </pre></div></div>                                                                                                    |

#### Browser Traffic Sub-view

The traffic view shows all the requests made in the retrieval and loading of the page.

| XVWA Authenticated Exploit                                                                                                    |            |            |              |            | ID: 961A6406 Assigned: Local                       | IServer State: Completed | Duration: 16m 6s        |
|----------------------------------------------------------------------------------------------------|------------|------------|--------------|------------|----------------------------------------------------|--------------------------|-------------------------|
| Summary Details Browser Traffic Findings Fingerprint Automation                                                                                                    |            |            |              |            |                                                    |                          |                         |
| Browser Actions 🤁 🖞                                                                                                    | Screenshot | Document   | HTTP Traffic | External H | TTP Traffic                                        |                          |                         |
| ✓ 券 Run Workflow XVWA Login (8)                                                                                                    |            | h Export 🗸 |              | Search:    | =                                                  |                          |                         |
| Auto Login http://localhost:1234/xvwa (7)                                                                                                    | ID .       | Method     | Status       | TTFB       | ू Uni                                              |                          | Response Type           |
| <ul> <li>Snapshot http://localhost1234/xwwa/ (6)</li> <li>Snapshot http://localhost1234/xwwa/ (4)</li> </ul>                                                                                                    |            | GET        | 200          | 11.67      | http://localhost:1234/xvwa/                        |                          | text/html               |
| <ul> <li>Simplified integration in the second second s</li></ul> | > 3        | GET        | 200          | 11.91      | http://localhost:1234/xvwa/css/bootstrap.min.css   |                          | text/css                |
| <ul> <li>I Send Text "admin" To Username</li> <li>I Click Login</li> </ul>                                                                                                    | > 4        | GET        | 200          | 17.92      | http://localhost:1234/xvwa/css/shop-item.css       |                          | text/css                |
| 7 Click Login                                                                                                    | > 5        | GET        | 200          | 5.09       | http://localhost:1234/xvwa/is/bootstrap.min.is     |                          | application/x-iavascrip |
|                                                                                                    | > 6        | GET        | 200          | 10.81      | http://localhost:1234/xxwa/js/jquery.js            |                          | application/x-javascrip |
| Stapshot http://iccainost.rz/34/xwwa/  S   Click About (5)                                                                                                    | > 22       | GET        | 200          | 5.32       | http://localhost:1234/xvwa/vulnerabilities/crypto/ |                          | text/html               |
| <ul> <li>&gt; ∮ Click Admin (1)</li> <li>&gt; ∮ Click Attacks (1)</li> <li>✓ ∮ Click Cryptography (http://localhost:1234/xwwa/vulnerabilities/crypto/) (15)         <ul> <li>Snapshot http://localhost:1234/xwwa/vulnerabilities/crypto/</li> <li>&gt; ∮ Send Key Codes "Enter" for Enter Your Text (3)</li> <li>&gt; ∮ Click Cryptography (5)</li> <li>&gt; ∮ Click Submit Button (3)</li> </ul> </li> </ul>                                                                                                    |            |            |              |            |                                                    |                          |                         |

#### Traffic Tab

The traffic view shows a tree of the file and directory (or route) structure of the application URLs. Selecting a tree node shows the associated HTTP request/response pairs on the right-hand side of the UI.

| XVWA Authenticated Exploit                                                                                                    |           |               |            |         |                                                                                  |  |         |               |
|----------------------------------------------------------------------------------------------------|-----------|---------------|------------|---------|----------------------------------------------------------------------------------|--|---------|---------------|
| Summary Details Browser Traffi                                                                                                    | ic Findir | ngs Fingerp   | print Auto | omation |                                                                                  |  |         |               |
| Resource Graph $ \mathcal{C} $                                                                                                    | Traffic   |               |            |         |                                                                                  |  |         |               |
| ✓                                                                                                    | C Refi    | resh Export 🗸 | ,          |         |                                                                                  |  | Search: | ≡             |
| ✓ □ / (37) ✓ □ xvwa (36)                                                                                                    | ID        | / Method      | Status     | " TTFB  | / Url                                                                            |  |         | Response Type |
| > □ css (4)                                                                                                    | > 11      | GET           | 200        | 5.80    | http://localhost:1234/xvwa/vulnerabilities/sqli/                                 |  |         | text/html     |
| C fonts                                                                                                    | > 28      | POST          | 200        | 4.34    | http://localhost:1234/xvwa/vulnerabilities/sqli/                                 |  |         | text/html     |
| <ul> <li>is (3)</li> <li>setup</li> </ul>                                                                                                    | > 29      | POST          | 200        | 5.40    | http://localhost:1234/xvwa/vulnerabilities/sqli/                                 |  |         | text/html     |
| ✓ □ vulnerabilities (18)                                                                                                    | > 50      | POST          | 200        | 6.28    | http://localhost:1234/xvwa/vulnerabilities/sqli/                                 |  |         | text/html     |
| ⊡ crypto                                                                                                    | > 96      | GET           | 200        | 28.18   | http://localhost:1234/xvwa/vulnerabilities/sqli/?item=5&search=12987100001890    |  |         | text/html     |
|                                                                                                    | > 105     | GET           | 200        |         | http://localhost:1234/xvwa/vulnerabilities/sqli/?item=5&search=Inverted100000005 |  |         | text/html     |
| <ul> <li>In file.pload</li> <li>idor</li> <li>indor</li> <li>indor</li> <li>indirect</li> <li>reflected_sss</li> <li>sessionflaws</li> <li>sqli</li> <li>sqli</li> <li>sqli bindd</li> <li>ssrf_sspa</li> <li>ssti</li> <li>stord sss</li> <li>b smoth</li> </ul> |           |               |            |         |                                                                                  |  |         |               |

#### Individual Request/Response items are expandable to see the raw HTTP traffic

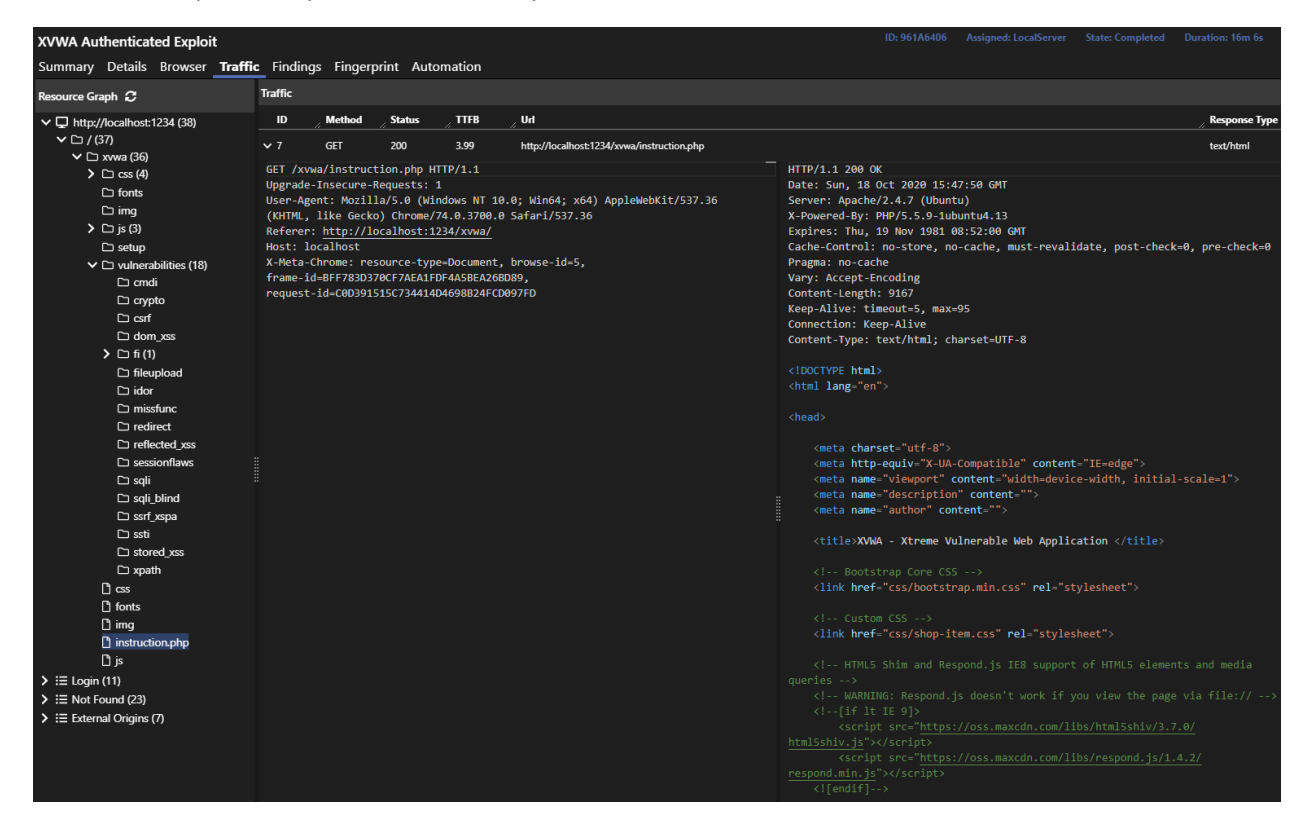

**Findings** Tab

| XVWA A                | Authentica      | ted Exploit                                   | AVA Authenticated Exploit ID: 961A6406 Assigned: LocalServer State: Completed Duration: 16m 6s |                                                                              |        |                 |                   |                                                        |  |  |  |  |  |
|-----------------------|-----------------|-----------------------------------------------|------------------------------------------------------------------------------------------------|------------------------------------------------------------------------------|--------|-----------------|-------------------|--------------------------------------------------------|--|--|--|--|--|
| Summai                | y Details       | Browser Traffic <b>Findings</b> Fingerprint   | Autom                                                                                          | ation                                                                        |        |                 |                   |                                                        |  |  |  |  |  |
| $oldsymbol{c}$ Refres | h Severity F    | ilters - Export V Compliance V                |                                                                                                |                                                                              |        |                 |                   | Search: 📃 🚍                                            |  |  |  |  |  |
| ID ,                  | Severity        | , Name                                        | CWE                                                                                            | , Location                                                                   | Method | Created By      | / Parameter Name  | Parameter Value                                        |  |  |  |  |  |
| > 10                  | Critical        | Command Injection                             |                                                                                                | Click 'OS Command Injection (http://localhost:1234/xvwa/vulnerabilitie       | GET    | Traffic Fuzzer  | target            | cat /etc/passwd                                        |  |  |  |  |  |
| > 21                  | Critical        | Cross Site Open Redirect                      | 554,693                                                                                        | Click 'Redirects & Forwards (http://localhost:1234/xvwa/vulnerabilities/     | GET    | Workflow Fuzzer | forward           | http://www.evil1187240702.com                          |  |  |  |  |  |
| > 19                  | Critical        | Cross Site Scripting (Reflected)              | 554,693                                                                                        | Click 'Server Side Template Injection (http://localhost:1234/xvwa/vulner     | GET    | Workflow Fuzzer | Your Name         | <script>alert(1556775553)</script>                     |  |  |  |  |  |
| > 20                  | Critical        | Cross Site Scripting (Reflected)              | 554,693                                                                                        | Click 'SSRF / XSPA (http://localhost:1234/xxwa/vulnerabilities/ssrf_xspa     | POST   | Workflow Fuzzer | img_url           | '_ <script>alert(43598382)</script>                    |  |  |  |  |  |
| > 13                  | Critical        | Cross Site Scripting (Reflected)              | 554,693                                                                                        | Click 'XPATH Injection (http://localhost:1234/xvwa/vulnerabilities/xpath     | POST   | Workflow Fuzzer | Search by ID      | "> <script>alert(1457587747) </script>                 |  |  |  |  |  |
| > 17                  | Critical        | Cross Site Scripting (Reflected)              | 554,693                                                                                        | Click 'XSS - DOM Based (http://localhost:1234/xvwa/vulnerabilities/dor       | GET    | Workflow Fuzzer | Enter Search Item | <img onerror="alert(969754427)" src="0"/>              |  |  |  |  |  |
| > 18                  | Critical        | Cross Site Scripting (Reflected)              | 554,693                                                                                        | Click 'XSS - Reflected (http://localhost:1234/xvwa/vulnerabilities/reflect   | GET    | Workflow Fuzzer | item              | '_ <script>alert(2100425687)</script>                  |  |  |  |  |  |
| > 16                  | Critical        | Cross Site Scripting (Reflected)              | 554,693                                                                                        | Click 'XSS - Stored (http://localhost:1234/xvwa/vulnerabilities/stored_xe    | POST   | Workflow Fuzzer | Enter Comment     | <script>alert(563359535)</script>                      |  |  |  |  |  |
| > 1                   | Critical        | Unprotected Transport of Credentials (Client) | 523,319                                                                                        | http://localhost:1234/xvwa/login.php                                         | POST   | Inspector       |                   |                                                        |  |  |  |  |  |
| > 27                  | Critical        | Unrestricted Failed Logins                    | 307                                                                                            | XVWA Login                                                                   | POST   | Workflow Fuzzer | password          | badpassword                                            |  |  |  |  |  |
| > 5                   | High            | Cross Frame Scripting                         | 451                                                                                            | http://localhost:1234/xvwa/                                                  | GET    | Traffic Fuzzer  |                   |                                                        |  |  |  |  |  |
| <b>&gt;</b> 7         | High            | Cross Site Request Forgery (confirmed)        | 352                                                                                            | Click 'Unrestricted File Upload (http://localhost:1234/xvwa/vulnerabiliti    | POST   | Traffic Fuzzer  |                   |                                                        |  |  |  |  |  |
| > 15                  | High            | Local File Inclusion                          | 98,22,73                                                                                       | Click 'File Inclusion (http://localhost:1234/xvwa/vulnerabilities/fi/)'->Cli | GET    | Traffic Fuzzer  | file              | //etc/passwd                                           |  |  |  |  |  |
| > 24                  | High            | Local File Inclusion                          | 98,22,73                                                                                       | http://localhost:1234/xvwa/vulnerabilities/fi/.?file=%2F%2Fetc%2Fpas         | GET    | Traffic Fuzzer  | file              | //etc/passwd                                           |  |  |  |  |  |
| > 14                  | High            | Remote File Inclusion                         | 98                                                                                             | Click 'File Inclusion (http://localhost:1234/xvwa/vulnerabilities/fi/)'->Cli | GET    | Traffic Fuzzer  | file              | http://assertsecurity.io/scan-support/rfi-evidence.txt |  |  |  |  |  |
| > 23                  | High            | Remote File Inclusion                         | 98                                                                                             | http://localhost:1234/xvwa/vulnerabilities/fi/_?file=http%3A%2F%2Fas         | GET    | Traffic Fuzzer  | file              | http://assertsecurity.io/scan-support/rfi-evidence.bxt |  |  |  |  |  |
| > 6                   | High            | Unrestricted File Upload (Multi-Part)         | 434                                                                                            | Click "Unrestricted File Upload (http://localhost:1234/xvwa/vulnerabiliti    | POST   | Traffic Fuzzer  | filename          | Arbitrary executable file: 1999863148                  |  |  |  |  |  |
| > 8                   | Medium          | Cross Site Request Forgery (possible)         | 352                                                                                            | Click 'SQL Injection (Blind) (http://localhost:1234/xvwa/vulnerabilities/s   | POST   | Traffic Fuzzer  |                   |                                                        |  |  |  |  |  |
| > 9                   | Medium          | Cross Site Request Forgery (possible)         | 352                                                                                            | Click 'SQL Injection (http://localhost:1234/xvwa/vulnerabilities/sqli/)'->   | POST   | Traffic Fuzzer  |                   |                                                        |  |  |  |  |  |
| > 12                  | Medium          | Cross Site Request Forgery (possible)         | 352                                                                                            | Click 'SSRF / XSPA (http://localhost:1234/xvwa/vulnerabilities/ssrf_xspa     | POST   | Traffic Fuzzer  |                   |                                                        |  |  |  |  |  |
|                       |                 |                                               |                                                                                                |                                                                              |        |                 |                   |                                                        |  |  |  |  |  |
| Showing 1             | to 20 of 27 ent | ries                                          |                                                                                                |                                                                              |        |                 |                   | Items per page 20 V Previous 1 2 Next                  |  |  |  |  |  |

The Findings tab provides details into each vulnerability or informational finding.

Expanding individual finding rows reveals evidence and full forensic details needed for remediation and triage. The screens shots below show the findings sub-views for a specific XSS vulnerability found on XVWA.

Finding Description Sub-View

| ID /         | Severity                                                                                                    | Name                                              | CWE             | , Location                                                                            | / Method         | Created By                 | / Parameter Name                | Parameter Value                          |  |  |
|--------------|----------------------------------------------------------------------------------------------------|---------------------------------------------------|-----------------|---------------------------------------------------------------------------------------|------------------|----------------------------|---------------------------------|------------------------------------------|--|--|
| <b>∨</b> 19  | Critical                                                                                                    | Cross Site Scripting (Reflected)                  | 554,693         | Click 'Server Side Template Injection (http://localhost:1234/xvwa/vulnerabilities/s   | ssti GET         | Workflow Fuzzer            | Your Name                       | <script>alert(1556775553)</script>       |  |  |
| Description  | Screenshot                                                                                                    | Traffic Document Workflow Properties              |                 |                                                                                       |                  |                            |                                 |                                          |  |  |
| Cros         | Cross-Site Scrinting                                                                                                    |                                                   |                 |                                                                                       |                  |                            |                                 |                                          |  |  |
| Cross-Site   | Cross of the sector period                                                                                                    |                                                   |                 |                                                                                       |                  |                            |                                 |                                          |  |  |
|              |                                                                                                    |                                                   |                 |                                                                                       |                  |                            |                                 |                                          |  |  |
| Attackers le | everage XSS fla                                                                                                    | ws by sending malicious code to unsuspecting      | end users. Th   | e user who is the target of the attack browses the vulnerable site and their browse   | r executes the i | njected script.            |                                 |                                          |  |  |
| OWASP Ov     |                                                                                                    |                                                   |                 |                                                                                       |                  |                            |                                 |                                          |  |  |
| Impa         | ct                                                                                                    |                                                   |                 |                                                                                       |                  |                            |                                 |                                          |  |  |
| impa         |                                                                                                    |                                                   |                 |                                                                                       |                  |                            |                                 |                                          |  |  |
| The injecte  | d script runs be                                                                                                    | cause the end user's browser trusts the web sit   | te. Malicious : | script can access session tokens or cookies. Web applications frequently use sensiti  | ive information  | that the browser maintains | locally. XSS scripts can acce   | ss this information.                     |  |  |
| Evide        | ence                                                                                                    |                                                   |                 |                                                                                       |                  |                            |                                 |                                          |  |  |
| Venari's an  | alysis has confi                                                                                                    | med that this application is vulnerable to scrip  | t injection. Th | e engine that tests for XSS uses a multi-step process to find exploitable injection v | ulnerabilities:  |                            |                                 |                                          |  |  |
|              | · · ·                                                                                                    |                                                   |                 |                                                                                       |                  |                            |                                 |                                          |  |  |
| I. Pro       | bing traces the                                                                                                    | flow of inputs to HTML-rendered outputs. The      | e attack surfa  | ce of the application is mapped via probe and reflection matching.                    |                  |                            |                                 |                                          |  |  |
| 2. Ada       | aptive Injectio                                                                                                    | n analyzes the reflected probe's location in the  | live DOM. Th    | e analyzer uses the location metadata to compute the payloads most likely to brea     | ak out of the in | ended HTML markup or sc    | ript block.                     |                                          |  |  |
| 3. Bro       | wser Verificat                                                                                                    | ion executes the stream of DOM interactions n     | eeded to deli   | iver the payload. The browser driver maintains login while replaying the events that  | t land the paylo | ad into the probes rendere | d location. This verification r | emoves false-positives by intercepting t |  |  |
| (or          | offsite navigati                                                                                                    | on) as it happens, thereby proving that it is exe | cutable and r   | not an inert reflection.                                                              |                  |                            |                                 |                                          |  |  |
|              |                                                                                                    |                                                   |                 |                                                                                       |                  |                            |                                 |                                          |  |  |
| Screenshot   | : The ima                                                                                                    | ge shows the executed alert box rendered into     | the page        |                                                                                       |                  |                            |                                 |                                          |  |  |
| Fuzzed Tra   | ffic The high                                                                                                    | lighted text is the attack payload                |                 |                                                                                       |                  |                            |                                 |                                          |  |  |
| Document     | HIML the high                                                                                                    | lighted DOM text shows where the attack was       | injected into   | HIML as the browser rendered the page                                                 |                  |                            |                                 |                                          |  |  |
| Workflow     | The YAN                                                                                                    | L description of the DOM event stream             |                 |                                                                                       |                  |                            |                                 |                                          |  |  |
| Properties   | Shows t                                                                                                    | le location details of the attack vector          |                 |                                                                                       |                  |                            |                                 |                                          |  |  |
| Rem          | ediatio                                                                                                    | 'n                                                |                 |                                                                                       |                  |                            |                                 |                                          |  |  |
| Refer to the | Refer to the information panels on the right to see where the payload entered this application. These data views show vulnerability and page-specific information for which input(s) need to be validated and where the output is not being properly encoded. |                                                   |                 |                                                                                       |                  |                            |                                 |                                          |  |  |
| For general  | For general information on preventing XSS, see the OWASP prevention cheatsheet available on GitHub.                                                                                                    |                                                   |                 |                                                                                       |                  |                            |                                 |                                          |  |  |
| OWASP Pre    |                                                                                                    |                                                   |                 |                                                                                       |                  |                            |                                 |                                          |  |  |
|              |                                                                                                    |                                                   |                 |                                                                                       |                  |                            |                                 |                                          |  |  |

### Finding Screenshot Sub-View

In this screenshot example, Venari captures the rendered page state while an injected script alert is popped. This evidence makes XSS testing immune to false positives. Rather than simply recognizing a reflection pattern, the actual script execution is detected for 100% proof of vulnerability.

| ID /        | Severity   | , Name       |                    |                | CWE         | Location         |             |                                                                        |                           | Method        | / Created By               | / Parameter Name       |
|-------------|------------|--------------|--------------------|----------------|-------------|------------------|-------------|------------------------------------------------------------------------|---------------------------|---------------|----------------------------|------------------------|
| <b>∨</b> 19 | Critical   | Cross Site S | cripting (Reflecte | d)             | 554,693     | Click 'Server Si | de Template | e Injection (http://localhost:1234/x                                   | /wa/vulnerabilities/ssti  | GET           | Workflow Fuzzer            | Your Name              |
| Description | Screenshot | Traffic Doc  | ument Workflow     | Properties     |             |                  |             |                                                                        |                           |               |                            |                        |
|             |            |              |                    | XVWA           |             |                  |             |                                                                        |                           |               |                            |                        |
|             |            |              |                    |                |             |                  |             |                                                                        |                           |               |                            |                        |
|             |            |              |                    | Setup          |             |                  | Server S    | Side Template Injection (SST                                           | 1)                        |               |                            |                        |
|             |            |              |                    | Home           |             |                  | Web applie  | ication uses templates to make the v                                   | veb pages look more dyr   | namic. Templ  | late Injection occurs when | user input is embedded |
|             |            |              |                    | Instructions   |             |                  | attacks ca  | an be used to directly attack web se<br>and complete server compromise | ervers' internals and lev | erage the att | tack more complex such a   | s running remote code  |
|             |            |              |                    | Setup / Rese   |             |                  | Read more   | re about Server Side Template Injecti                                  | on (SSTI)                 |               |                            |                        |
|             |            |              |                    |                |             |                  | http://blog | g.portswigger.net/2015/08/server-s                                     | ide-template-injection.   | .html         |                            |                        |
|             |            |              |                    | Attacks        |             |                  |             |                                                                        |                           |               |                            |                        |
|             |            |              |                    | SQL Injection  |             |                  | Hint        |                                                                        |                           |               |                            |                        |
|             |            |              |                    | SQL Injection  | (Blind)     |                  | :           | Alert!                                                                 |                           |               |                            |                        |
|             |            |              |                    | OS Comman      | d Injection |                  | Diogos      | 1556775553                                                             |                           |               |                            |                        |
|             |            |              |                    | XPATH Inject   | ion         |                  | Piedse      | e                                                                      |                           |               |                            |                        |
|             |            |              |                    | Unrestricted F | ile Upload  |                  | Your        | ir Name                                                                |                           |               |                            |                        |
|             |            |              |                    | XSS - Reflect  | ed          |                  |             |                                                                        | Submit Button             |               |                            |                        |
|             |            |              |                    | XSS - Stored   |             |                  | Hello       |                                                                        |                           |               |                            |                        |
|             |            |              |                    | XSS - DOM E    | lased       |                  |             |                                                                        |                           |               |                            |                        |
|             |            |              |                    | SSRF / XSPA    |             |                  |             |                                                                        |                           |               |                            |                        |
|             |            |              |                    |                |             |                  |             |                                                                        |                           |               |                            |                        |

#### Finding Traffic Sub-View

The traffic sub-view shows the request payload with highlighted text for the attack portion of the request.

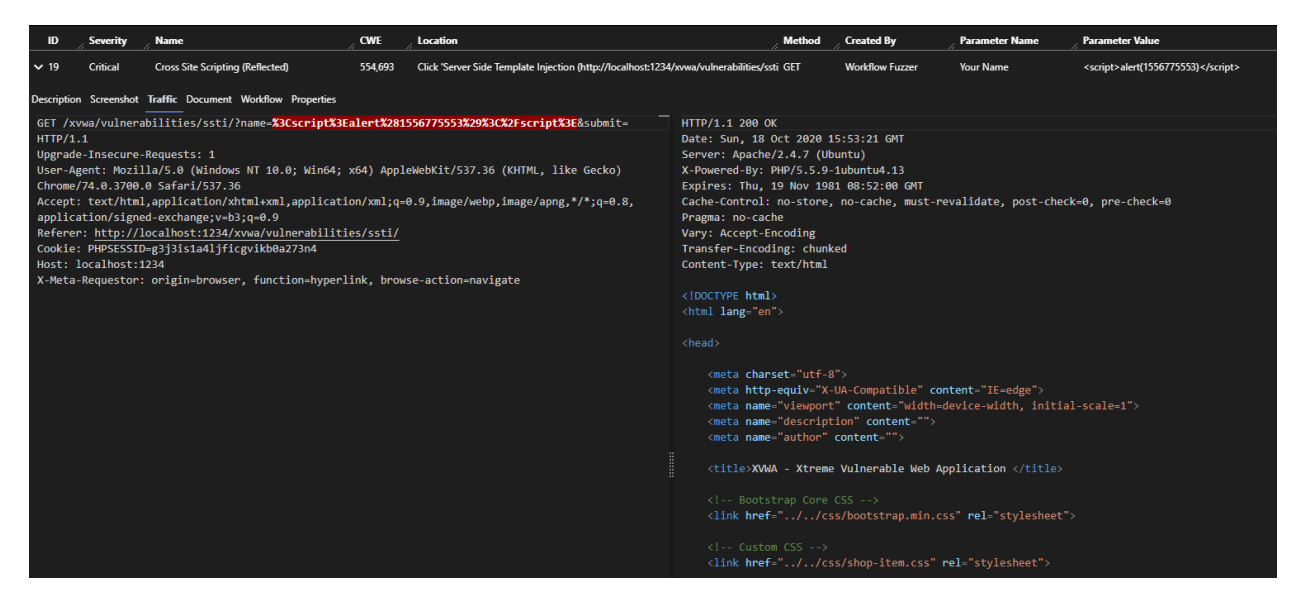

#### Finding Document Sub-View

In this finding example, the script alert is not reflected in the original response but is created in the changing DOM in response to some browser interaction (click, mouse over, keypress etc.). The document view shows the HTML DOM at the instant the 'reflection' is serialized into the page.

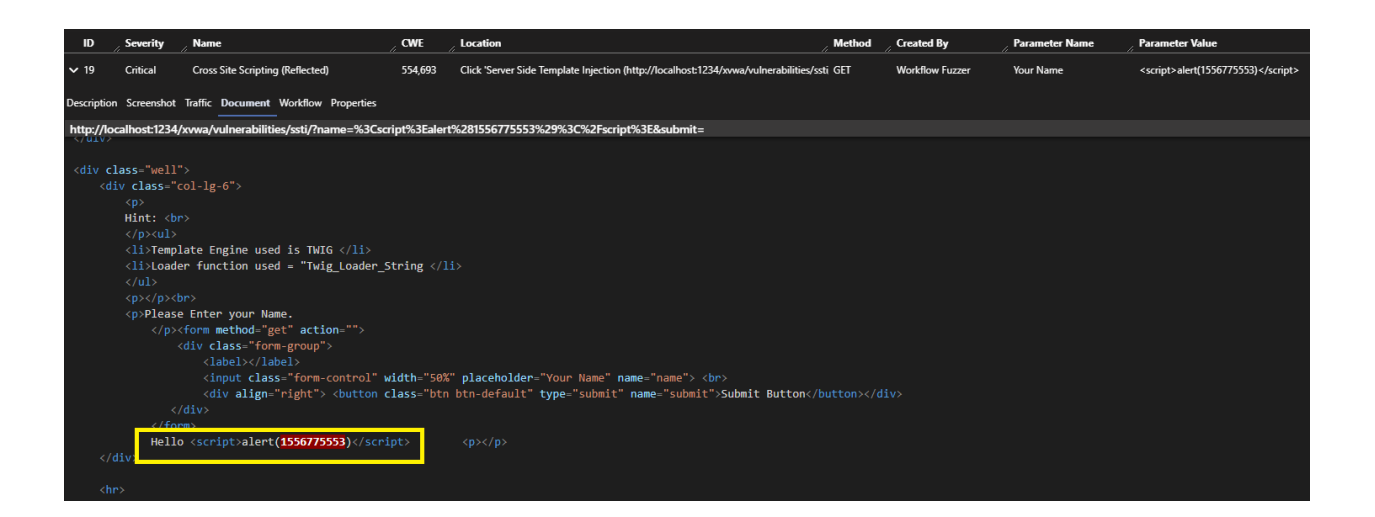

#### Finding Workflow Sub-View

The workflow sub-view shows the full sequence of browser actions needed to get the page into the state that allowed the attack. The steps are captured from the headless browser engine and expressed in YAML.

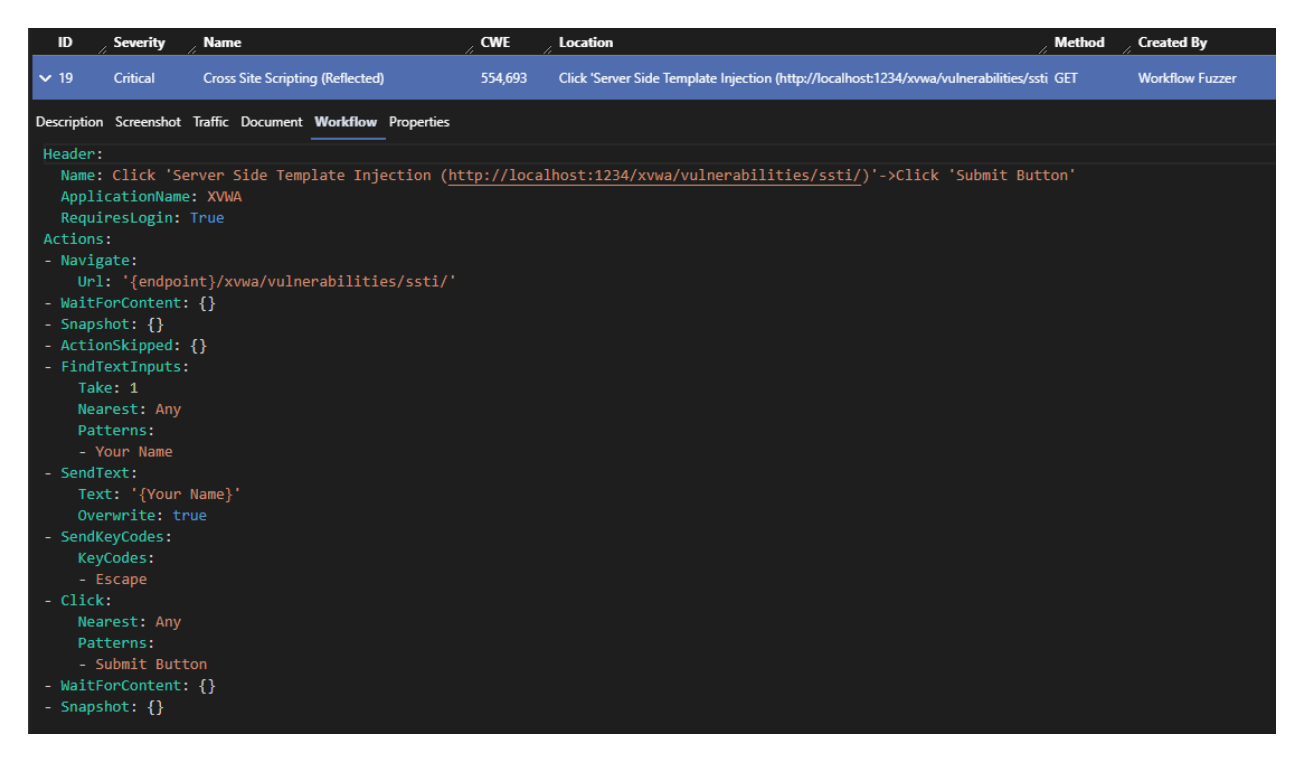

#### Finding Properties Sub-View

The properties sub-view shows specific information about the URL, parameters, browser actions and vulnerability taxonomy.

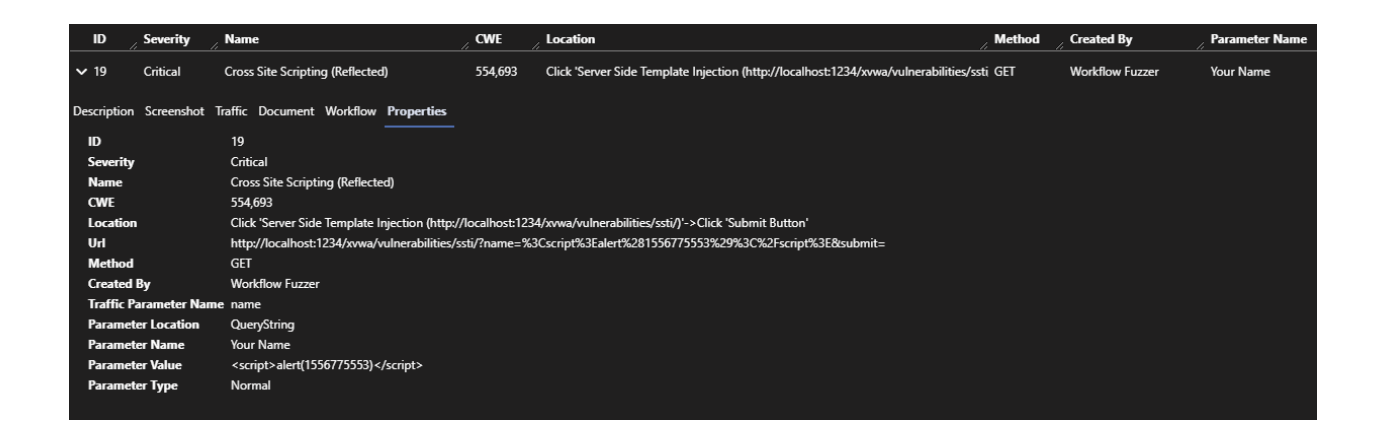

### Fingerprint Tab

The Fingerprint tab has sub-views for endpoint information, reflections and various collections. The screenshots below show these sub-views.

#### Fingerprint Endpoints Sub-view

| Endpoints Co | ollections Reflections |                       |          |
|--------------|------------------------|-----------------------|----------|
| Scheme       |                        | / Host                | / Port   |
| ✓ http       |                        | localhost             | 1234     |
|              | Web Server Types       |                       |          |
|              | Server Type            | / Powered By          | , Banner |
|              | Apache                 |                       | Apache   |
|              | Apache                 | PHP/5.5.9-1ubuntu4.13 | Apache   |
|              |                        |                       |          |
|              |                        |                       |          |
|              |                        |                       |          |

#### Fingerprint Reflections Sub-view

The reflections sub-view shows all locations where injected payloads were reflected regardless of whether those reflections were exploitable. Both traffic-based reflections (from the HTTP response) and browser-based reflections (from the changing DOM) are shown in this view.

| Summary Details Browser                 | Traffic Findings Fin             | gerprint Auton    | nation            |                   |                  |                |
|-----------------------------------------|----------------------------------|-------------------|-------------------|-------------------|------------------|----------------|
| Endpoints Collections Reflection        | s<br>—                           |                   |                   |                   |                  |                |
| Reflections Browser                     | • 2                              |                   |                   |                   | Search:          | ≡              |
| Name                                    | ,                                | Value             | Parameter         | Found By          | / Http Locations | HTML Locations |
| > http://localhost:1234/xvwa/->Click 'S | erver Side Template Injection (h | nt 12987100006534 | Your Name         | Browser Discovery |                  | div            |
| > http://localhost:1234/xvwa/->Click 'S | erver Side Template Injection (h | nt 12987100004776 | Your Name         | Browser Discovery |                  | div            |
| > http://localhost:1234/xvwa/->Click 'S | erver Side Template Injection (h | nt 12987100004934 | Your Name         | Browser Discovery |                  | div            |
| > http://localhost:1234/xvwa/->Click 'X | PATH Injection (http://localhost | : 12987100002523  | Search by ID      | Browser Discovery |                  | input/@value   |
| > http://localhost:1234/xvwa/->Click 'X | PATH Injection (http://localhost | : 12987100005674  | Search by ID      | Browser Discovery |                  | input/@value   |
| > http://localhost:1234/xvwa/->Click 'X | PATH Injection (http://localhost | : 12987100002647  | Search by ID      | Browser Discovery |                  | input/@value   |
| > http://localhost:1234/xvwa/->Click 'X | SS - DOM Based (http://localho   | x 12987100005864  | Enter Search Item | Browser Discovery |                  | Р              |
| > http://localhost:1234/xvwa/->Click 'X | SS - DOM Based (http://localho   | x 12987100003627  | Enter Search Item | Browser Discovery |                  | р              |
| > http://localhost:1234/xvwa/->Click 'X | SS - DOM Based (http://localho   | x 12987100006716  | Enter Search Item | Browser Discovery |                  | р              |
| > http://localhost:1234/xvwa/->Click 'X | SS - DOM Based (http://localho   | x 12987100006889  | Enter Search Item | Browser Discovery |                  | р              |

The example below shows a browser reflection into the DOM.

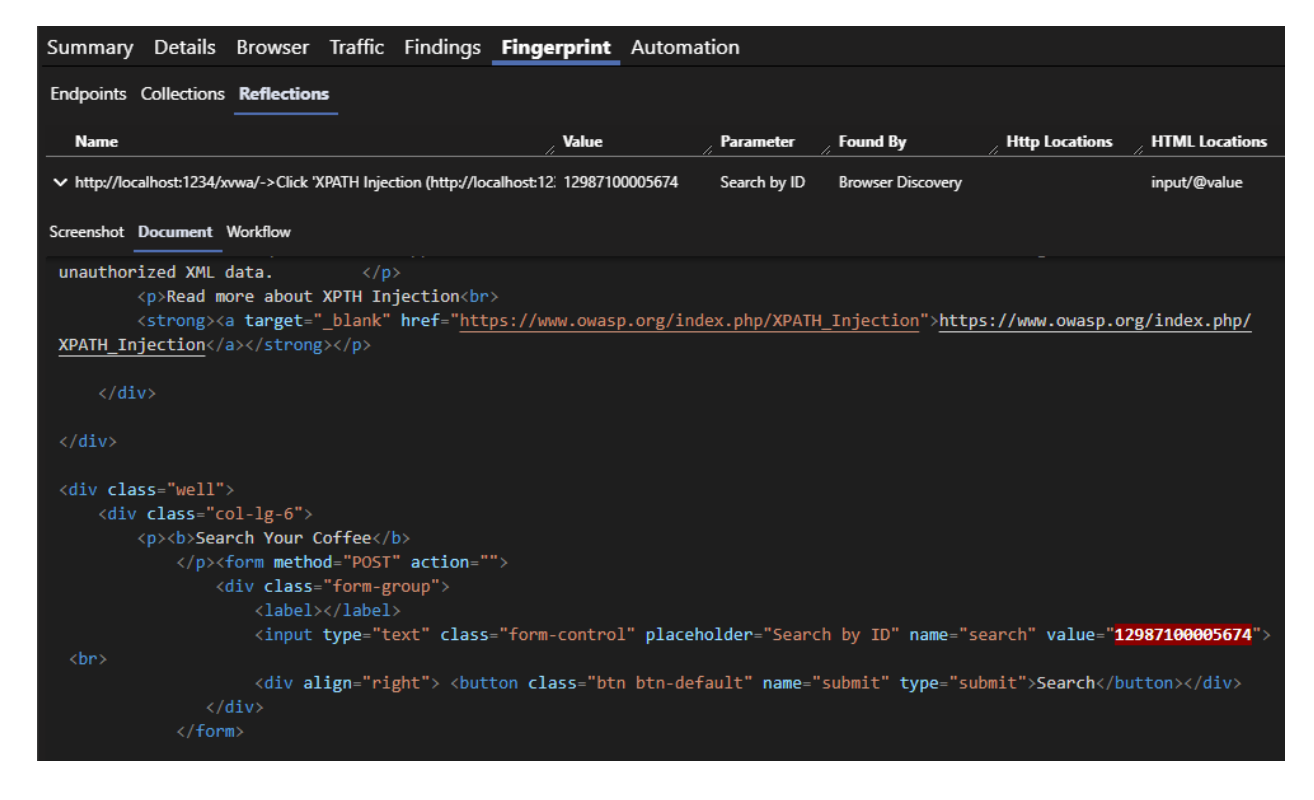

#### Fingerprint Collections Sub-view

The collections sub-view shows aggregated statistical information about the composition of the application URLS, parameters, external origins etc.

| Summary Details Bro              | wser Traffic | Findings | Fingerprint | Automation             |  |  |  |  |  |
|----------------------------------|--------------|----------|-------------|------------------------|--|--|--|--|--|
| Endpoints <b>Collections</b> Rei | flections    |          |             |                        |  |  |  |  |  |
| Collections C                    |              |          |             |                        |  |  |  |  |  |
| Name                             |              |          |             | // Created             |  |  |  |  |  |
| Cookies                          |              |          |             | 10/18/2020 11:47:29 AM |  |  |  |  |  |
| Directory Names                  |              |          |             | 10/18/2020 11:47:29 AM |  |  |  |  |  |
| Extensions                       |              |          |             | 10/18/2020 11:47:30 AM |  |  |  |  |  |
| File Names                       |              |          |             | 10/18/2020 11:47:30 AM |  |  |  |  |  |
| Javascript Frameworks            |              |          |             | 10/18/2020 11:47:37 AM |  |  |  |  |  |
| Origins                          |              |          |             | 10/18/2020 11:47:29 AM |  |  |  |  |  |
| Request Headers                  |              |          |             | 10/18/2020 11:47:29 AM |  |  |  |  |  |
| Request Parameters               |              |          |             | 10/18/2020 11:47:29 AM |  |  |  |  |  |
| Response Headers                 |              |          |             | 10/18/2020 11:47:29 AM |  |  |  |  |  |

## Exporting Results and Viewing Reports

From the findings tab, select the export dropdown and choose the type of export.

| *           | 🖌 < Jobs    | ✔ Help         | Local F      | Remote 🛭 🌣 S        | ettings   I          | localhost:9001      | / Jobs                                                  |          | -               | - 0         | ×       |
|-------------|-------------|----------------|--------------|---------------------|----------------------|---------------------|---------------------------------------------------------|----------|-----------------|-------------|---------|
| Xvv         |             | XVWA A         | Authenticat  | ted Exploit         |                      |                     |                                                         |          |                 |             |         |
| ÷           | Jobs        | Summar         | y Details    | Browser Tra         | affic <b>Finding</b> | <b>s</b> Fingerprin | t Automation                                            |          |                 |             |         |
| <b>\$</b> 3 | Templates   | € Refres       | h Severity F | ilters 🝷            | Export 🗸 Com         | oliance 🗸           |                                                         | Search   |                 |             | ]≡      |
| -           |             | ID /           | Severity     | Name                | PDF Export           | CWE                 | Location                                                | / Method | Created By      | Parameter   | r Name  |
|             | Findings    | > 10           | Critical     | Command Injection   | csv                  | 77                  | Click 'OS Command Injection (http://localhost:1234/s    | vw GET   | Traffic Fuzzer  | target      |         |
| Ŵ           | Fingerprint | > 21           | Critical     | Cross Site Open R   | JSON<br>Code Dx      | 554,693             | Click 'Redirects & Forwards (http://localhost:1234/xv   | va/ GET  | Workflow Fuzzer | forward     |         |
| */4         | Automation  | > 19           | Critical     | Cross Site Script   | FPR                  | 554,693             | Click 'Server Side Template Injection (http://localhost | 12 GET   | Workflow Fuzzer | Your Name   | 2       |
| ₿           | Traffic     | > 20           | Critical     | Cross Site Scriptin | g (Reflected)        | 554,693             | Click 'SSRF / XSPA (http://localhost:1234/xvwa/vulner   | abi POST | Workflow Fuzzer | img_url     |         |
| Ser         |             | > 13           | Critical     | Cross Site Scriptin | g (Reflected)        | 554,693             | Click 'XPATH Injection (http://localhost:1234/xvwa/vu   | Ine POST | Workflow Fuzzer | Search by I | ID      |
|             | Alerts      | <b>&gt;</b> 17 | Critical     | Cross Site Scriptin | g (Reflected)        | 554,693             | Click "XSS - DOM Based (http://localhost:1234/xvwa/     | ruli GET | Workflow Fuzzer | Enter Searc | ch Item |
| •           | Logs        | > 18           | Critical     | Cross Site Scriptin | g (Reflected)        | 554,693             | Click 'XSS - Reflected (http://localhost:1234/xvwa/vul  | nei GET  | Workflow Fuzzer | item        |         |
| -           | All Jobs    | > 16           | Critical     | Cross Site Scriptin | g (Reflected)        | 554,693             | Click 'XSS - Stored (http://localhost:1234/xvwa/vulne   | ab POST  | Workflow Fuzzer | Enter Com   | ment    |

An example PDF report summary page is shown below

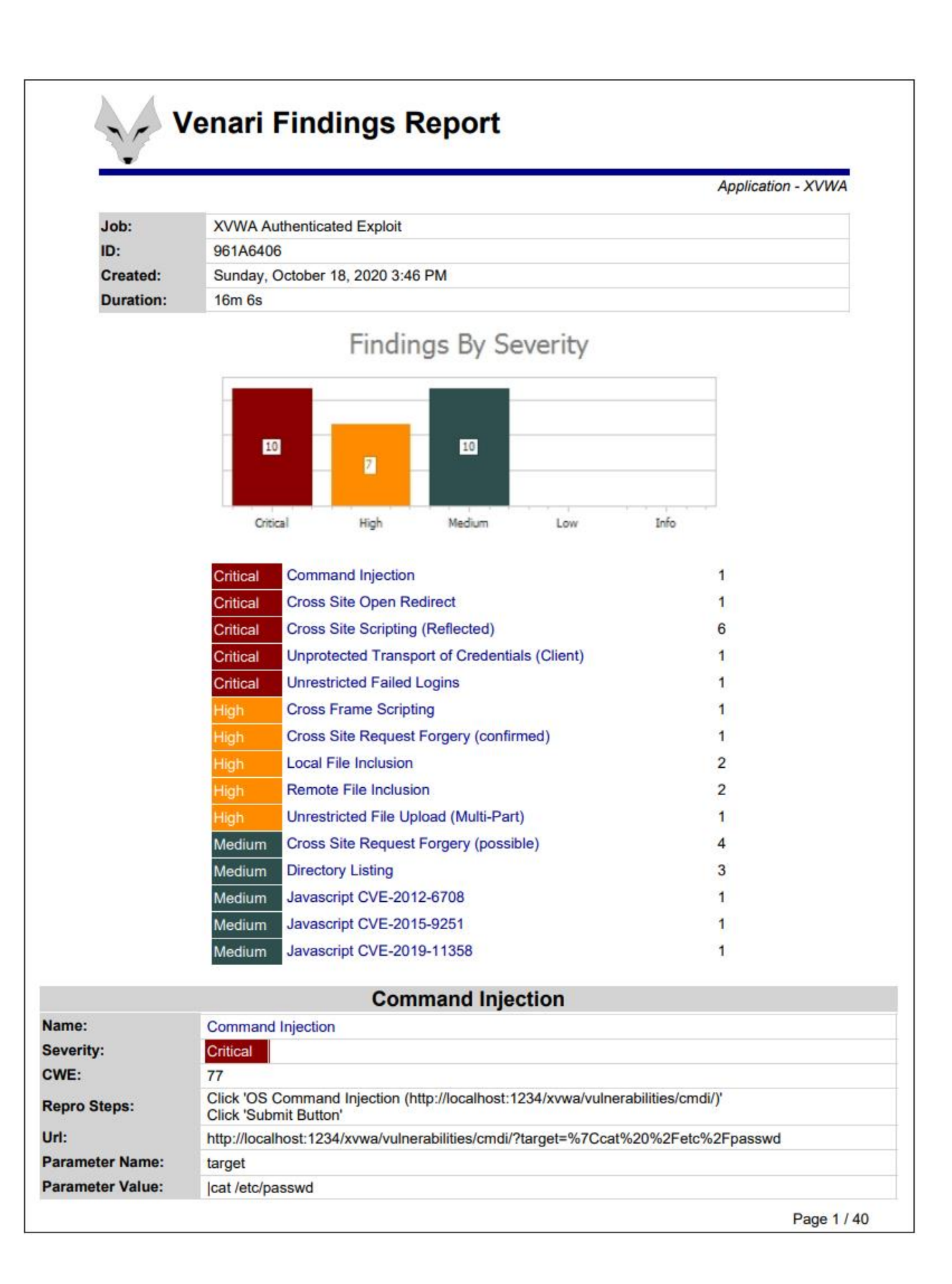

## Exporting Compliance Reports

From the findings tab, select the compliance dropdown to export compliance reports.

| \$         | Solution Control Solution Control Sol | ✔ Help         | Local F      | Remote 💠 Settings               | localhost:90             | )1 / Jobs          |                                  |                   | -               | - 0          | ×      |
|------------|----------------------------------------------------------------------------------------------------|----------------|--------------|---------------------------------|--------------------------|--------------------|----------------------------------|-------------------|-----------------|--------------|--------|
| Xvv        |                                                                                                    | XVWA A         | Authenticat  | ted Exploit                     |                          |                    |                                  |                   |                 |              |        |
| â          | Jobs                                                                                                    | Summar         | y Details    | Browser Traffic Fin             | <b>dings</b> Fingerpr    | int Automa         | tion                             |                   |                 |              |        |
| \$         | Templates                                                                                                    | 2 Refres       | h Severity F | ilters - Export V               | Compliance 🗸             |                    |                                  | Search:           |                 |              | ≡      |
|            | F'                                                                                                    |                | Severity     | Name                            | OWASP Top 10 Web         | Application        |                                  | / Method          | Created By      | Parameter    | Name   |
| -          | Findings                                                                                                    | > 10           | Critical     | Command Injection               | 77                       | Click 'OS Com      | mand Injection (http://localho   | st:1234/xvw GET   | Traffic Fuzzer  | target       |        |
| Ŵ          | Fingerprint                                                                                                    | > 21           | Critical     | Cross Site Open Redirect        | 554,69                   | 3 Click 'Redirect  | s & Forwards (http://localhost   | :1234/xvwa/ GET   | Workflow Fuzzer | forward      |        |
| * <b>%</b> | Automation                                                                                                    | > 19           | Critical     | Cross Site Scripting (Reflected | ) 554,69                 | 3 Click 'Server S  | ide Template Injection (http://l | localhost:12 GET  | Workflow Fuzzer | Your Name    |        |
| \$         | Traffic                                                                                                    | > 20           | Critical     | Cross Site Scripting (Reflected | ) 554,69                 | 3 Click 'SSRF / X  | SPA (http://localhost:1234/xvv   | va/vulnerabi POST | Workflow Fuzzer | img_url      |        |
| Ser        | VER                                                                                                    | > 13           | Critical     | Cross Site Scripting (Reflected | ) 554,69                 | 3 Click 'XPATH I   | njection (http://localhost:1234, | /xvwa/vulne POST  | Workflow Fuzzer | Search by II | D      |
| -          | Alerts                                                                                                    | <b>&gt;</b> 17 | Critical     | Cross Site Scripting (Reflected | ) 554,69                 | 3 Click 'XSS - DO  | OM Based (http://localhost:123   | 34/xvwa/vuli GET  | Workflow Fuzzer | Enter Searc  | h item |
| -          | Logs                                                                                                    | > 18           | Critical     | Cross Site Scripting (Reflected | ) 554,69                 | 3 Click 'XSS - Re  | flected (http://localhost:1234/  | xvwa/vulneı GET   | Workflow Fuzzer | item         |        |
| ÷          | All Jobs                                                                                                    | > 16           | Critical     | Cross Site Scripting (Reflected | ) 554,69                 | 3 Click 'XSS - Ste | ored (http://localhost:1234/xvi  | wa/vulnerab POST  | Workflow Fuzzer | Enter Com    | nent   |
|            |                                                                                                    | > 1            | Critical     | Unprotected Transport of Crea   | dentials (Client) 523,31 | 9 http://localho   | st:1234/xvwa/login.php           | POST              | Inspector       |              |        |

An example page from the OWASP Top 10 compliance report is show below

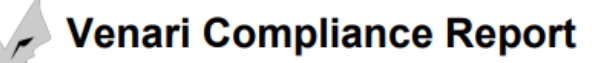

Application - XVWA

Not Found

| Job:      | XVWA Authenticated Exploit       |
|-----------|----------------------------------|
| ID:       | 961A6406                         |
| Created:  | Sunday, October 18, 2020 3:46 PM |
| Duration: | 16m 6s                           |

| Bro | ken         | Access | Contr  | ol         |
|-----|-------------|--------|--------|------------|
|     | <b>NGUI</b> | ALLESS | COntra | <b>U</b> I |

|   | Cross Frame Scripting                 | Found (1) |
|---|---------------------------------------|-----------|
|   | Insecure Direct Object Reference      | Not Found |
| n | Cross Site Request Forgery (possible) | Found (5) |
| n | Incomplete Logout Functionality       | Not Found |

#### **Broken Authentication**

Low

Critica

Low

Mediur Mediur

| Session II | O Unchanged After Authentication |  |
|------------|----------------------------------|--|

## Cross-Site Scripting XSS

| al | Cross Site Scripting (Reflected)                       | Found (7) |
|----|--------------------------------------------------------|-----------|
|    | Cross Site Scripting Weakness (Reflection in Response) | Not Found |

### Injection

| Critical | Command Injection               | Found (1)  |
|----------|---------------------------------|------------|
| Critical | Command Injection (Time-Based)  | Not Found  |
| Critical | PHP Code Injection              | Not Found  |
| Critical | PHP Code Injection (Time-Based) | Not Found  |
| Critical | Server Side Include             | Not Found  |
| Critical | SQL Injection                   | Not Found  |
| Critical | SQL Injection (Time-Based)      | Not Found  |
| High     | Local File Inclusion            | Found (2)  |
| High     | Remote File Inclusion           | Found (2)  |
|          |                                 |            |
|          |                                 | Page 1 / 9 |

## Onboarding from Existing Template Files

Venari can load pre-made job templates and workflows for use in scans. There are three types of files relevant to this guide.

- 1. <u>Job Template</u>. Example: exploit.jobtemplate.json. This file contains the main configuration for a scan. The template may contain auto-login credentials and in these cases, this is the only file that needs to be imported.
- Login Workflow. Example: login.workflow.yaml. This file contains browser actions needed to achieve login. This file is only necessary in cases where auto-login did not work. Login workflows need to be imported and then linked to a job template. See the sections below for this two-step process.
- 3. <u>Setup Workflow</u>. Example: registeruser.workflow.yaml. This file contains browser actions that are pre-requisites needed for a useful scan. For example, imagine a staging application that is part of a CI/CD build pipeline. When the application is launched for test purposes there are no user accounts so one must be created. The setup workflow can drive the page actions needed to create a user account.

Sometimes onboarding an app is as simple as importing a single template file with auto-login information already embedded in the template. A more complex case would be an application that needs all three file types mentioned above, such as a site that needs a user account created and also has a non-trivial login, hence the need for the login workflow.

There are URLs and docker pull commands for vulnerable test sites at the end of this document. Each site has pre-created, downloadable job templates and setup or login workflows as well.

### Scenario1: Import Job Template

Follow these steps to onboard an application from a template.

- 1. Find a test application in the tables at the end of the document
- 2. Download the template file.
- 3. Import the job template by clicking the Import button on the start page of the Venari UI and selecting the downloaded file.

| 😽 < > Jobs 🛩 Help Local Remote | Settings   localhost.9001 |                 |        | - | × |
|--------------------------------|---------------------------|-----------------|--------|---|---|
| Server<br>Alerts               | Applications              | New Application | Import |   |   |
| 🐥 Logs                         | XWWA                      |                 |        |   |   |
| 🖴 All Jobs                     |                           |                 |        |   |   |
|                                |                           |                 |        |   |   |
|                                |                           |                 |        |   |   |
|                                |                           |                 |        |   |   |
|                                |                           |                 |        |   |   |
|                                |                           |                 |        |   |   |
|                                |                           |                 |        |   |   |
|                                |                           |                 |        |   |   |
|                                |                           |                 |        |   |   |

4. Observe that the application now appears on the start page

| $\bigvee < > \text{ Jobs}$ | ∨ Help Local Remote ⊄ | Settings   localhost.9001 |               |                        | - | - 🗆 | × |
|----------------------------|-----------------------|---------------------------|---------------|------------------------|---|-----|---|
| Server<br>Alerts           |                       | Applications              |               | New Application Import |   |     |   |
| 🛓 Logs                     |                       | JuiceShop                 | Findings Jobs | ŵ                      |   |     |   |
| 😤 All Jobs                 |                       | XVWA                      |               |                        |   |     |   |
|                            |                       |                           |               |                        |   |     |   |
|                            |                       |                           |               |                        |   |     |   |
|                            |                       |                           |               |                        |   |     |   |

### Scenario2: Import Job Template and Setup Workflow

Follow these steps to onboard an application from a template and link in a setup workflow. An example site that requires both is <u>Juice Shop</u>. See the table at the end of the document for download links.

- 1. Find the test application in the tables at the end of the document
- 2. Download the template file and the setup workflow file.
- 3. Import the job template by clicking the Import button on the start page of the Venari UI and selecting the downloaded file.
- 4. Click the Juice Shop row on the start page and observe the navigation to the template list
- 5. Click the automation icon on the left-hand side of the UI
- 6. Click the Import icon
- 7. Select the setup workflow file
- 8. Click the Templates icon on the left
- 9. Click the authenticated exploit template
- 10. Click the workflows tab
- 11. Observe that the setup template is checked and associated with the template

| \$       | < > Jobs      | ✓ Help Local Remote          | Settings   localhost.9001 / Templates / Edit Template           | - 🗆 X                   |
|----------|---------------|------------------------------|-----------------------------------------------------------------|-------------------------|
| Juic     |               | Authenticated Exploit        | 🗸 🎜 Refresh 🔀 Rename 🔞 Save 🔞 Save As 🕨 Start Job               |                         |
| â        | Jobs          | Start General Modules        | HTTP Proxy Scope Limits Rules Workflows Variables Login Traffic |                         |
| \$       | Templates     | Workflows Select Datasets Pa | arameter Fuzzing Save Options                                   |                         |
| <b>a</b> | Findings      | C Refresh                    | Search:                                                         | ≡                       |
| <b>@</b> | Fingerprint   | Type Name                    | e Aast Updated Ver                                              | sion                    |
|          | Automation    | Setup Setup                  | 10/18/2020 06:38:56 PM 1.0:                                     | 0.0                     |
| 8        | Traffic       | Showing 1 to 1 of 1 entries  | Items per page 10                                               | Previous     1     Next |
| Ser      | VER           |                              |                                                                 |                         |
| Ļ        | Alerts        |                              |                                                                 |                         |
| Ļ        | Logs          |                              |                                                                 |                         |
| ÷        | All Jobs      |                              |                                                                 |                         |
|          |               |                              |                                                                 |                         |
|          |               |                              |                                                                 |                         |
|          |               |                              |                                                                 |                         |
|          |               |                              |                                                                 |                         |
|          |               |                              |                                                                 |                         |
|          |               |                              |                                                                 |                         |
|          |               |                              |                                                                 |                         |
|          |               |                              |                                                                 |                         |
|          |               | Parameters                   |                                                                 |                         |
|          |               | Name                         | Value                                                           | li.                     |
| _        |               | endpoint                     | http://localhost:3000                                           |                         |
|          |               | email                        | username@foo.io                                                 |                         |
|          |               | password                     |                                                                 |                         |
| Versi    | on: 2.2.387.0 | security_question_index      | 1                                                               |                         |

## Publicly Available Test Applications

Venari has an optimization feature that tunes scan template settings based on fingerprinted information about the site, such as technologies, code constructs and versions. The optimizer has built-in rules to make evaluation easier on the test sites listed below. The generated templates will include special setup workflows which register user accounts (if needed) or reset databases to clean state for certain Docker images.

To use the optimizer to set up one of the applications below, follow these steps:

- 1. Click the 'New Application' button
- 2. Enter a name and the start URL
- 3. Uncheck the authentication box
- 4. Click OK
- 5. Click the play icon for the 'Exploit' template row in the grid

The optimizer will do two things:

- 1. Start a scan and apply optimization rules.
- 2. Create an optimized template for use in later scans. The name will be 'Optimized: NAME'

# The optimized template will include any needed auto-login credentials or special login workflows and also any setup workflows, such as registering a new user or resetting a test database.

The Optimized template will provide the best point and shoot quick start experience to allow the user to see the results that Venari produces and to review the findings and various data views.

### Publicly Available Test Applications (Docker)

The table below summarizes freely downloadable Docker images that contain intentionally vulnerable web applications. These containers can be used as a quick method to legally test Venari's scan capabilities and features.

| Application | Notes               |                                                   |  |
|-------------|---------------------|---------------------------------------------------|--|
| WebGoat 8   |                     |                                                   |  |
|             | Docker Pull Command | docker pull webgoat/webgoat-8.0                   |  |
|             | Docker Run Command  | docker run -d -p 8080:8080 -t webgoat/webgoat-8.0 |  |
|             | Start URL           | http://localhost:8080/WebGoat                     |  |
| Juice Shop  |                     |                                                   |  |
|             | Docker Pull Command | docker pull bkimminich/juice-shop                 |  |
|             | Docker Run Command  | docker run -d -p 3000:3000 bkimminich/juice-shop  |  |
|             | Start URL           | http://localhost:3000                             |  |
|             |                     |                                                   |  |
| bWapp       |                     |                                                   |  |
|             | Docker Pull Command | docker pull raesene/bwapp                         |  |
|             | Docker Run Command  | docker run -d -p 80:80 raesene/bwapp              |  |
|             | Start URL           | http://localhost/                                 |  |
|             |                     |                                                   |  |
| Multillidae |                     |                                                   |  |
|             | Docker Pull Command | docker pull szsecurity/mutillidae                 |  |
|             | Docker Run Command  | docker run -d -p 80:80 szsecurity/mutillidae      |  |
|             | Start URL           | http://localhost                                  |  |
|             |                     |                                                   |  |
|             |                     |                                                   |  |
|             |                     |                                                   |  |
| DVWA        |                     |                                                   |  |
|             | Docker Pull Command | docker pull vulnerables/web-dvwa                  |  |

|            | Docker Run Command  | docker runrm -it -p 80:80 vulnerables/web-dvwa     |
|------------|---------------------|----------------------------------------------------|
|            | Start URL           | http://localhost/index.php                         |
|            |                     |                                                    |
|            |                     |                                                    |
|            |                     |                                                    |
| DSVW       |                     |                                                    |
|            | Docker Pull Command | docker null annsecco/dsvw                          |
|            | Docker Bun Command  | docker run -d -n 1235:8000 -it annsecco/dsvw       |
|            | Start UDI           | http://localhoct:1225                              |
|            | Start ORL           |                                                    |
|            |                     |                                                    |
| 20.014     |                     |                                                    |
| XVWA       |                     | T                                                  |
|            | Docker Pull Command | docker pull bitnetsecdave/xvwa                     |
|            | Docker Run Command  | docker run -p 1234:80 -it bitnetsecdave/xvwa       |
|            | Start URL           | http://localhost:1234                              |
|            |                     |                                                    |
|            |                     |                                                    |
|            |                     |                                                    |
| Hackazon   |                     |                                                    |
|            | Docker Pull Command | docker pull mutzel/all-in-one-hackazon:postinstall |
|            | Docker Run Command  | docker run -d -p 80:80 mutzel/all-in-one-          |
|            |                     | hackazon:postinstall supervisord -n                |
|            | Start I I BI        | http://127.0.0.1/                                  |
|            |                     |                                                    |
|            |                     |                                                    |
|            |                     |                                                    |
|            |                     |                                                    |
| WAVSEP 1.5 |                     |                                                    |
|            | Docker Pull Command | docker pull owaspvwad/wavsep                       |
|            | Docker Run Command  | docker run -d -p 8080:8080 -i -t owaspvwad/wavsep  |
|            | Start URL           | http://localhost:8080/wavsep/index-active.jsp      |
|            |                     |                                                    |
|            |                     |                                                    |

## Publicly Available Test Applications (Internet)

The table below summarizes public-facing, intentionally vulnerable web applications. These sites are deployed for the purpose of tool evaluation and/or AppSec education (hacking labs).

| Application         | Notes                                                                                                 |
|---------------------|----------------------------------------------------------------------------------------------------|
| Google Firing Range | Google Firing Range is a testbed site that exposes XSS vulnerabilities of almost every known variety. |
|                     |                                                                                                    |

|             | [Start URL]<br>https://public-firing-range.appspot.com/                               |
|-------------|---------------------------------------------------------------------------------------|
| Testfire    | Testfire (Altoro Mutual) is a fake banking application with vulnerabilities baked in. |
|             | [Start URL]<br>http://demo.testfire.net/                                              |
| TestSparker | [Start URL]<br>http://aspnet.testsparker.com                                          |
| VulnWeb     | [Start URL]<br>http://testphp.vulnweb.com/                                            |
| WebScantest | [Start URL]<br>http://www.webscantest.com/login.php                                   |